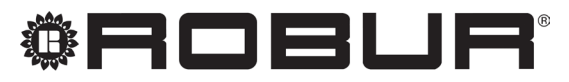

konsequent umweltbewusst

# Installationshandbuch

# **System-Controller**

für modulierende Kondensations-Erdgas-Absorptionswärmepumpe + erneuerbare Warmluft-Energie K18

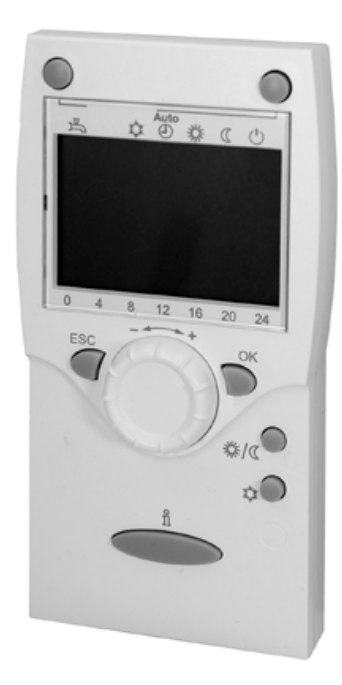

Revision: A Code: D-LBR801

Das vorliegende Installationshandbuch wurde von der Robur S.p.A. erstellt und gedruckt. Die Vervielfältigung, auch auszugsweise, dieses Installationshandbuch ist nicht gestattet.

Das Original wird bei der Robur S.p.A. aufbewahrt.

Jeder Gebrauch dieses Installationshandbuch, der über persönliches Nachschlagen hinausgeht, muss vorher von der Robur S.p.A. genehmigt werden.

Vorbehalten sind die Rechte der Inhaber der registrierten Markenzeichen, die in dieser Veröffentlichung wiedergegeben werden.

Robur S.p.A. behält sich das Recht vor, die in diesem Installationshandbuch enthaltenen Daten und Inhalte für eine Verbesserung der Produktqualität ohne Vorankündigung zu ändern.

# INHALTSVERZEICHNIS

| L  | Einfül                          | nrung                                                                                                    |
|----|---------------------------------|----------------------------------------------------------------------------------------------------|
|    | 1.1                             | Zielgruppen                                                                                                    |
| II | <b>Symb</b><br>II.1<br>II.2     | ole und Definitionen       5.4         Legende Symbole       5.4         Terminologie und Definitionen       5.4                                                          |
| Ш  | Hinwe                           | <b>S.</b> 4                                                                                                    |
|    | .1<br>   .2<br>   .3<br>   .4   | Allgemeine Warnungen und SicherheitshinweiseS. 4KonformitätS. 5AusrüstungS. 5Haftungsausschlüsse und GarantieS. 5                                                         |
| 1  | Allge                           | meine Anweisungen und Anlagenpläne                                                                                                    |
| 2  | Monta                           | age und Installation                                                                                                    |
|    | 2.1<br>2.2<br>2.3<br>2.4<br>2.5 | Kassette System-Controller CSK185. 10Außentemperaturfühler Siemens QAC345. 13Basis-Raumgerät QAA55.110 (optional)5. 15Erweiterte Raumgerät QAA75.6115. 17K18 Einheit5. 19 |
| 3  | Elektr                          | ische Anschlüsse                                                                                                    |
|    | 3.1<br>3.2                      | Anschlüss Raumgerät                                                                                                    |

|   | 3.5    | Anschluss externe Freigaben                           | <i>S.</i> | 25 |
|---|--------|-------------------------------------------------------|-----------|----|
|   | 3.6    | Anschluss K18-Einheit an CSK18 Kassette               | <i>S.</i> | 26 |
|   | 3.7    | Anschluss Temperaturfühler an K18-Einheit             | <i>S.</i> | 27 |
|   | 3.8    | Anschluss Hilfswärmeerzeuger (falls vorhanden) an K18 | 3-        |    |
|   |        | Einheit (nur für K18 Simplygas Modelle)               | <i>S.</i> | 27 |
| 4 | Inbetr | iebsetzung                                            | <i>S.</i> | 28 |
|   | 4.1    | Verwendung der Benutzerschnittstelle des erweiterte   |           |    |
|   |        | Raumgeräts QAA75.611                                  | <i>S.</i> | 28 |
|   | 4.2    | Tätigkeiten für die Inbetriebnahme                    | <i>S.</i> | 28 |
|   | 4.3    | Funktionsprüfungen                                    | <i>S.</i> | 29 |
|   | 4.4    | STANDBY                                               | <i>S.</i> | 31 |
| 5 | Regel  | ungseinstellungen                                     | <i>S.</i> | 31 |
|   | 5.1    | Optimierung der Heizleistung                          | <i>S.</i> | 31 |
|   | 5.2    | Optimierung des TWW Produktionsbetriebs               | <i>S.</i> | 35 |
|   | 5.3    | Optimierung der Steuerung des Hilfswärmeerzeugers     | <i>S.</i> | 37 |
| 6 | Fehler |                                                       | <i>S.</i> | 37 |
|   | 6.1    | Fehlerliste und Verfahren zur Problembehebung         | <i>S.</i> | 37 |
|   | 6.2    | Fehlerhistorie                                        | <i>S.</i> | 39 |
| 7 | Spezie | elle Verfahren und Konfigurationen                    | <i>S.</i> | 39 |
|   | 7.1    | Wiederherstellung der Werk-Konfiguration              | <i>S.</i> | 39 |
|   | 7.2    | Sperre der Raumgeräte                                 | <i>S.</i> | 39 |
|   | Anhar  | ng A: technische Daten                                | <i>S.</i> | 41 |

### EINFÜHRUNG L

# Handbuch

Das vorliegende "Installationshandbuch" enthält alle notwendigen Informationen für die Installation und Konfiguration des System-Controller für alle Modelle der K18 Simplygas Einheit (Absorptionswärmepumpe) und der hybriden K18 Hybrigas Einheiten (Absorptionswärmepumpe und integriertes Hilfsheizkesselmodul), in Übereinstimmung mit einer der Standardkonfigurationen der Anlage, die auch im Dokument beschrieben sind.

Die Nutzung dieses Handbuchs setzt die Kenntnis der Produkte

### SYMBOLE UND DEFINITIONEN н

**II.1** LEGENDE SYMBOLE

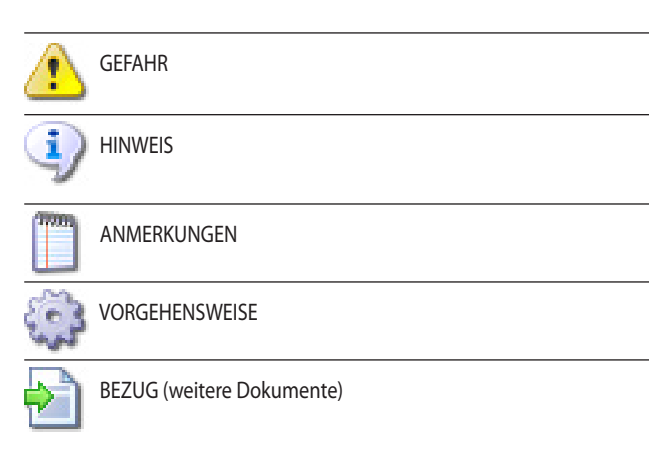

der Robur Firma und einige Informationen voraus, die in den spezifischen Handbüchern der Produkte, auf die sich dieses Dokument bezieht, enthalten sind.

### **I.1** ZIELGRUPPEN

Das vorliegende Handbuch richtet sich an:

- Elektro-Installateure für die Ausführung einer korrekten Installation der Steuergeräte- und Vorrichtungen;
- Installateure und Robur Autorisierten Technischen Kundendienste für die korrekte Konfiguration.

### **II.2 TERMINOLOGIE UND DEFINITIONEN**

Siemens RVS21.826 = Steuervorrichtung (Schaltplatine). **CSK18** = System-Controller für K18 in entsprechender Kassette montiert. Siemens QAA75.611 = erweiterte Raumgerät. Siemens QAA55.110 = Basis-Raumgerät. **KECSK18** = Erweiterungsbausatz, nicht in diesem Handbuch beschrieben. K18 Gerät/Einheit = gleichbedeutende Begriffe, beide für die K18 Simplygas- oder K18 Hybrigas-Einheit verwendet. Hilfswärmeerzeuger = Gerät (z.B. Heizkessel) für die Wärmeerzeugung zum Heizen und/oder zur Bereitung von BWW, das die Wärmepumpe der K18 Einheit ergänzen oder ersetzen kann. Bei Einheiten vom Typ K18 Hybrigas ist er immer vorhanden und besteht aus einem integrierten Heizkesselmodul, während er bei Einheiten vom Typ K18 Simplygas optional ist, nicht unbedingt von Robur geliefert wird und an die hydraulische Anlage außerhalb der Einheit angeschlossen ist. **CAT** = Technischer Vertragskundendienst Robur. ACS = Trinkwarmwasser.

### **HINWEISE** ш

### **III.1 ALLGEMEINE WARNUNGEN UND** SICHERHEITSHINWEISE

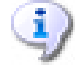

# Qualifikation des Installateurs

Die Installation darf nur gemäß den Gesetzen des Nutzerlandes und von einem Unternehmen bzw. von qualifiziertem Personal mit Fachkenntnissen über Elektrogeräte durchgeführt werden.

### Konformitätserklärung für die Durchführung nach den Regeln der Technik

Sobald die Installation abgeschlossen ist, muss das Installationsunternehmen dem Besitzer / Auftraggeber die Konformitätserklärung dafür erteilen, dass die Anlage nach den Regeln der Technik gemäß den geltenden nationalen / lokalen Normen und den Anweisungen / Vorschriften des Herstellers realisiert wurde.

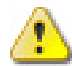

### Unsachgemäßer Gebrauch

Das Gerät darf nur zu dem Zweck, für den es hergestellt wurde, verwendet werden. Jeder andere Gebrauch kann gefährlich sein. Ein unsachgemäßer Gebrauch kann den Betrieb, die Lebensdauer und die Sicherheit des Gerätes beeinträchtigen. Die Anweisungen des Herstellers befolgen.

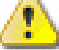

### Gefahr durch Stromschlag

Die Stromversorgung vor jeder Arbeit / jedem Eingriff an den Bauteilen des Gerätes trennen.

- Für die elektrischen Anschlüsse nur Bauteile verwenden, die den Normen und den vom Hersteller gelieferten Spezifikationen entsprechen.
- Sicherstellen, dass das Gerät nicht versehentlich wieder einge-schaltet werden kann.

# Erdung

Die elektrische Sicherheit ist von einer normgerechten Erdung abhängig, die korrekt am Gerät angeschlossen und in Übereinstimmung mit den geltenden Vorschriften durchgeführt wurde.

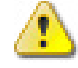

# Im Falle von Defekten

Die Eingriffe an den internen Bauteilen und die Reparaturen dürfen nur vom Kundendienst unter Verwendung der originalen Ersatzteile ausgeführt werden.

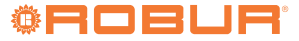

 Bei Störungen am Gerät, auf keinen Fall direkt versuchen zu reparieren oder wiederherzustellen, sondern sofort den Kundendienst kontaktieren.

### 🕽 Das Handbuch aufbewahren

Das vorliegende "Installationshandbuch" muss am Gerät immer bereitliegen und muss dem neuen Besitzer oder Installateur bei Verkauf oder Eigentumsübertragung ausgehändigt werden.

Das Gerät muss an einem vor Witterungseinflüssen geschützten Ort aufgestellt werden. Für die Positionierung siehe Schutzgrad im Abschnitt 2 *S. 9.* 

# III.2 KONFORMITÄT

Für die technischen Daten und die Konformität des Geräts siehe Anhang A in *S. 41.* 

# III.3 AUSRÜSTUNG

Die Standardausrüstung des System-Controller (OQLT019) beinhaltet:

- 1 elektrische CSK18 Kassette: sie beinhaltet die Schaltplatine des Controllers Siemens RVS21.826, einige Relais und Klemmbretter f
  ür die elektrischen Anschl
  üsse;
- 1 erweiterte Raumgerät Siemens QAA75.611;
- ► 1 Außentemperaturfühler Siemens QAC34.

Optional sind Raumgeräte Typ QAA75.611 (Code Optional ODSP005) und QAA55.110 (Code Optional ODSP004) erhältlich.

Zudem ist als Zubehör der Erweiterungsbausatz KECSK18 (Code Optional

ODSP030) verfügbar, der die Unterstützung der zusätzlichen Anlageschemen ermöglicht, die im entsprechenden *Installationshandbuch* beschrieben sind.

# III.4 HAFTUNGSAUSSCHLÜSSE UND GARANTIE

Für eventuelle Schäden, die durch eine fehlerhafte Installation und/oder einen unsachgemäßen Gebrauch und/oder der Nichtbeachtung der Normen und der Angaben/Anweisungen des Herstellers entstehen, ist jede vertragliche und außervertragliche Haftung des Herstellers ausgeschlossen.

Die Garantie kann vor allem aufgrund der folgenden Bedingungen verfallen:

- Falsche Installation und/oder Verkabelung.
- Unsachgemäßer Gebrauch.
- Nichteinhaltung der Herstellerhinweise bezüglich Installation, Betrieb und Wartung.
- Veränderung oder Modifikation des Produkts oder seiner Teile.
- Extreme Betriebsbedingungen, die außerhalb des vom Hersteller vorgegebenen Betriebsbereich liegen.
- Äußere Einflüsse die von der Anlage bzw. der Installation auf das Gerät übertragen werden (wie z.B. mechanische Belastungen, Drücke, Vibrationen, thermische Ausdehnungen, elektrische Überspannungen usw.).
- Schäden aufgrund höherer Gewalt.

# **1** ALLGEMEINE ANWEISUNGEN UND ANLAGENPLÄNE

Die System-Controller für die Modelle der K18 Serie ermöglicht vor allem:

- Die Verwaltung des Raumkomforts mittels der Steuerung der Heizkreise oder Ventile der Zone;
- Die Verwaltung der Produktion von Trinkwarmwasser (nachfolgend als TWW bezeichnet) mittels der Steuerung der notwendigen Organe für die Ladung des entsprechenden Sammelspeichers;
- Die Verwaltung der Wärmeerzeugung durch die Steuerung einer K18 Simplygas oder K18 Hybrigas Einheit.

All dies ist für bestimmte Arten von Anlagen-Hydraulikplänen möglich, die für die K18 Simplygas-Einheit in den Abbildungen 1.1 *S. 6*, 1.2 *S. 7* und 1.3 *S. 7*, und für die K18 Hybrigas-Einheit in den Abbildungen 1.4 *S. 8*, 1.5 *S. 8* und 1.6 *S. 9* dargestellt sind.

- Der System-Controller für die K18-Einheit wird vorkonfiguriertgeliefert, um die Installation und Inbetriebnahme der Anlagenarten in den Abbildungen 1.1 *S. 6,* 1.2 *S. 7* und 1.3 *S. 7,* 1.4 *S. 8,* 1.5 *S. 8* und 1.6 *S. 9* zu erleichtern. Trotzdem können auch andere Konfigurationen ausgeführt werden. Für eventuelle andere als in diesem Handbuch beschriebenen Anwendungen, kann die Robur Firma einen kundenspezifischen Beratungsservice leisten.
- Bei den Hydraulikplänen nur mit primärem Kreislauf (Abbildung 1.1 *S. 6*, 1.2 *S. 7*, 1.4 *S. 8* und 1.5 *S. 8*), muss die Wasserzirkulation für die Verwaltung der Frostschutzzyklen der K18-Einheit gewährleistet sein. In den Schemas der Abbildung 1.2 *S. 7* und 1.5 *S. 8* ist hierfür ein Bypass Vorlauf-Rücklauf erforderlich, der mit einem Überdruckventil ausgestattet ist, das so geeicht ist, dass die Öffnung nur ermöglicht wird, wenn beide Ventile der Zone geschlossen sind. In den Schemas der Abbildung 1.1 *S. 6* und 1.4 *S. 8* ist es ausreichend, den Kreislauf in einem Verteilungsast zu gewährleisten, zum Beispiel, indem das Ventil (thermostatisch oder manuell) auf einem der Radiatoren nicht montiert wird.

Die nachfolgenden Pläne zeigen die Ausführungen der Wasserleitungen, die von System-Controller unterstützt werden, einschließlich der Elemente, die daran angeschlossen werden. Die Zubehörteile für den Wasserkreislauf (Expansionsgefäße, Sicherheitsventile usw.) sind nur beispielhaft gezeigt. Für die genaue Planung des Wasserkreislaufs immer das Handbuch für die K18-Produktreihe und die spezifische Installationsanleitung für die verwendete Art von K18-Einheit beachten.

# Abbildung 1.1 Anlage mit K18 Simplygas, nur mit primärem Hydraulikkreislauf und einer Zone, Hilfswärmeerzeuger und TWW-Produktion optional

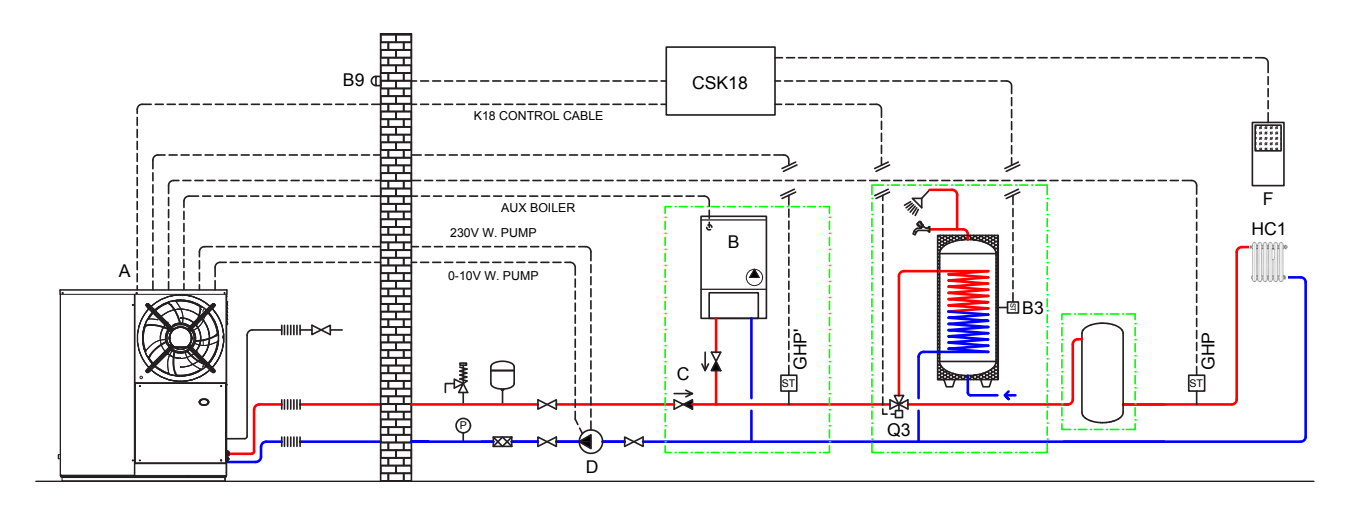

A Einheit K18 Simplygas

B Hilfswärmeerzeuger (optional)

C Rückschlagventil (nur bei Hilfswärmeerzeuger zu installieren)

D Externe Umwälzpumpe (nur für C0 Versionen) E Raumgerät 1 (QAA75.611) 1

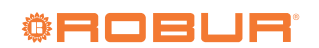

# Abbildung 1.2 Anlage mit K18 Simplygas, nur mit primärem Hydraulikkreislauf und zwei Zonen, Hilfswärmeerzeuger und TWW-Produktion optional

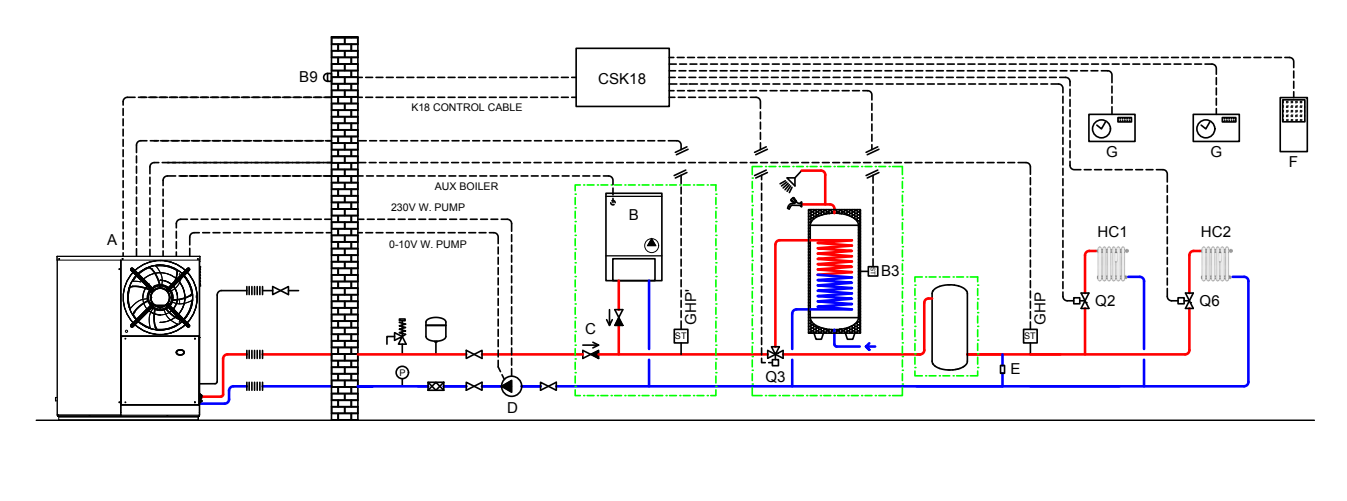

Ε

F

### Einheit K18 Simplygas Α

- В Hilfswärmeerzeuger (optional)
- Rückschlagventil (nur bei Hilfswärmeerzeuger zu installieren) Externe Umwälzpumpe (nur für C0 Versionen) С
- D

- Bypass-Abschnitt mit Überdruckventil Raumgerät 1 (QAA75.611) (Zeitschaltuhr-)Thermostat der Zone G

Abbildung 1.3 Anlage mit K18 Simplygas, mit primärem und sekundärem Hydraulikkreislauf, bis zu zwei Heizkreise, einer davon optional gemischt, Hilfswärmeerzeuger und TWW-Produktion optional

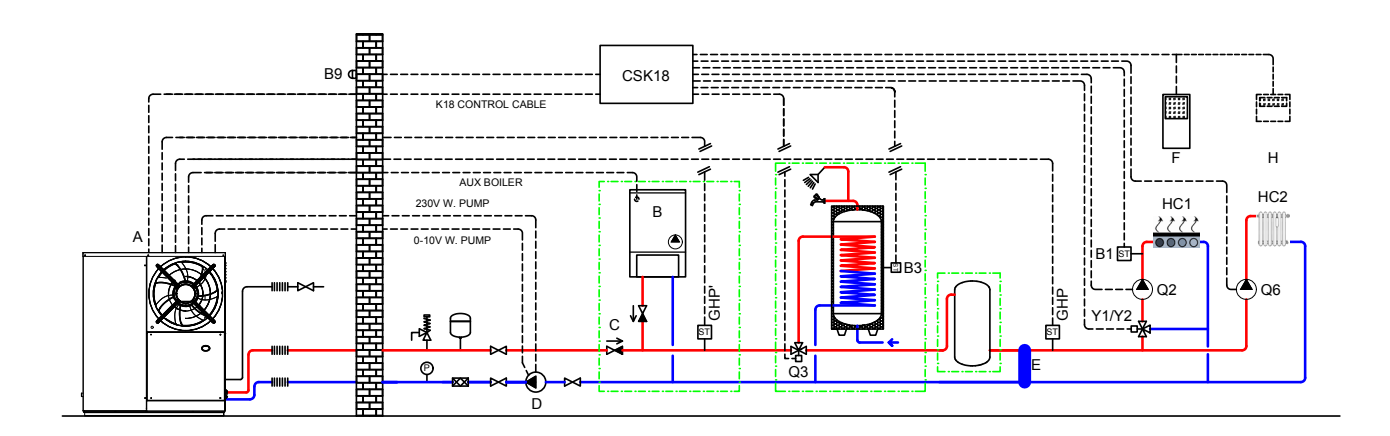

Einheit K18 Simplygas А

- В
  - Hilfswärmeerzeuger (optional)

- Entkopplung des Primärkreises/Sekundärkreises Raumgerät 1 (QAA75.611) Ε F
- Н
  - Raumgerät 2 für den HC2 Kreis (optional, QAA75.611 oder QAA55.110)

- Rückschlagventil (nur bei Hilfswärmeerzeuger zu installieren) С D Externe Umwälzpumpe (nur für CO Versionen)

Abbildung 1.4 Anlage mit K18 Hybrigas, nur mit primärem Hydraulikkreislauf und einer Zone, TWW-Produktion optional

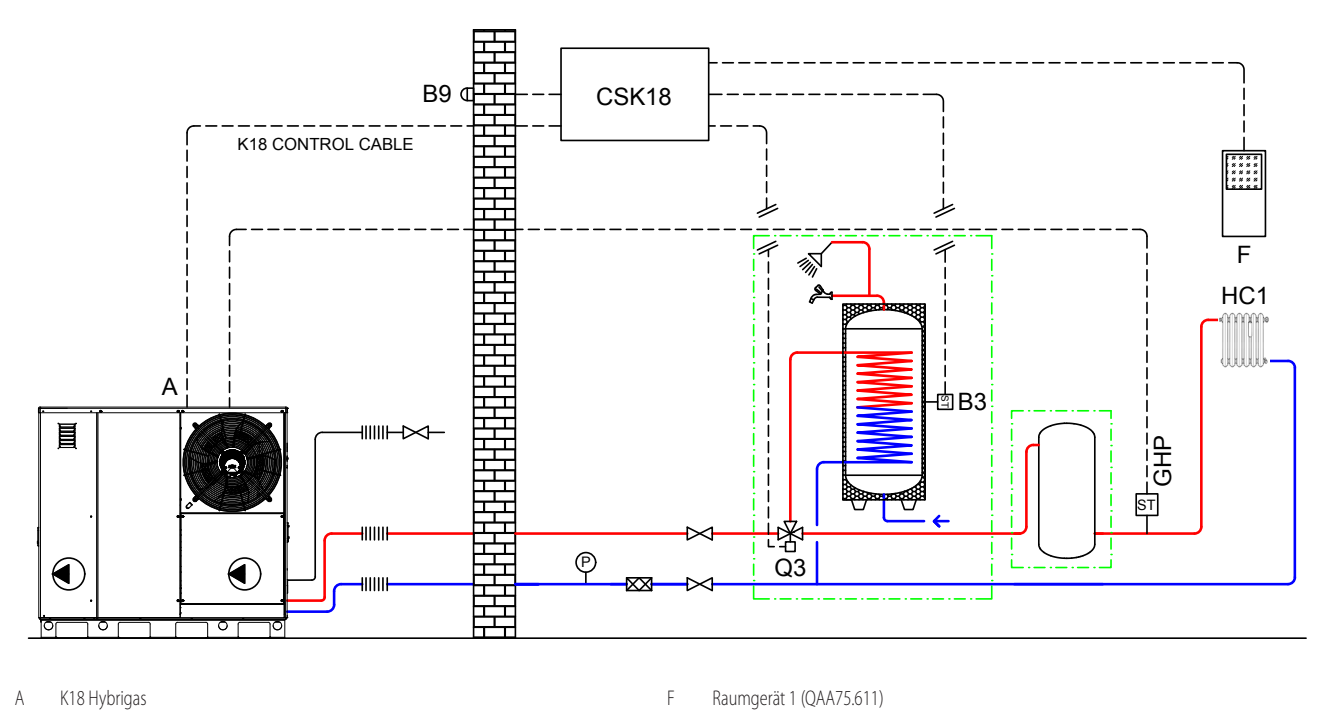

Abbildung 1.5 Anlage mit K18 Hybrigas, nur mit primärem Hydraulikkreislauf und zwei Zonen, TWW-Produktion optional

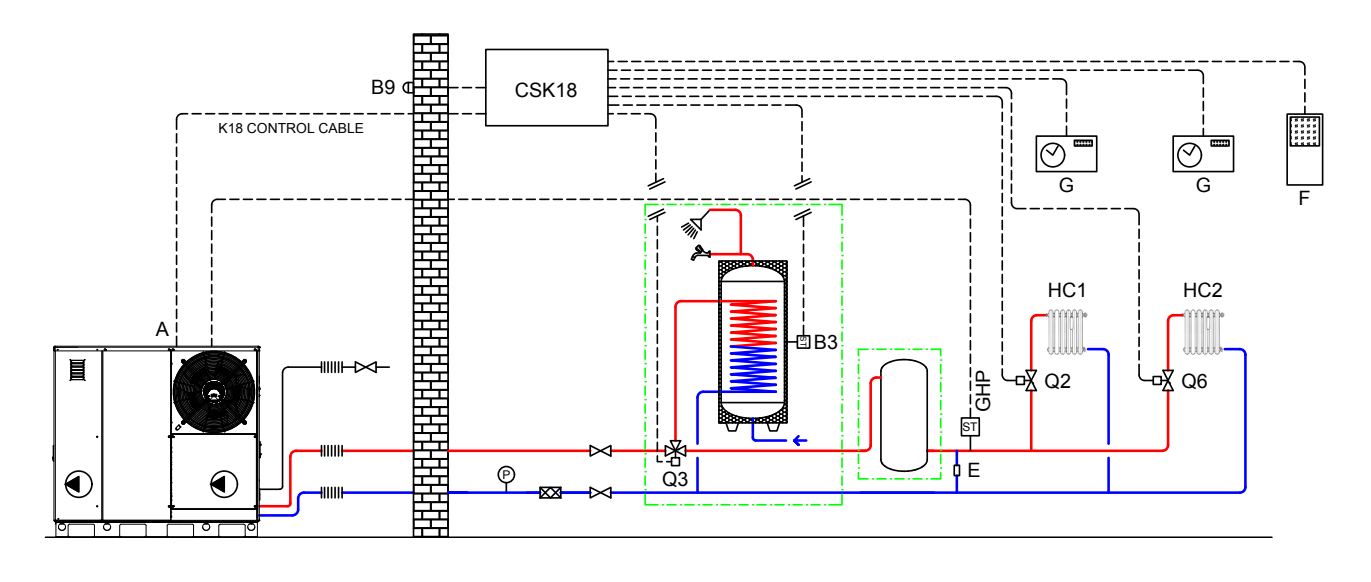

| А | K18 Hybrigas                         | F | Raumgerät 1 (QAA75.611)             |
|---|--------------------------------------|---|-------------------------------------|
| E | Bypass-Abschnitt mit Überdruckventil | G | (Zeitschaltuhr-)Thermostat der Zone |
|   |                                      |   |                                     |

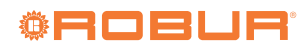

# Abbildung 1.6 Anlage mit K18 Hybrigas, mit primärem und sekundärem Hydraulikkreislauf, bis zu zwei Heizkreise, einer davon optional gemischt, TWW-Produktion optional

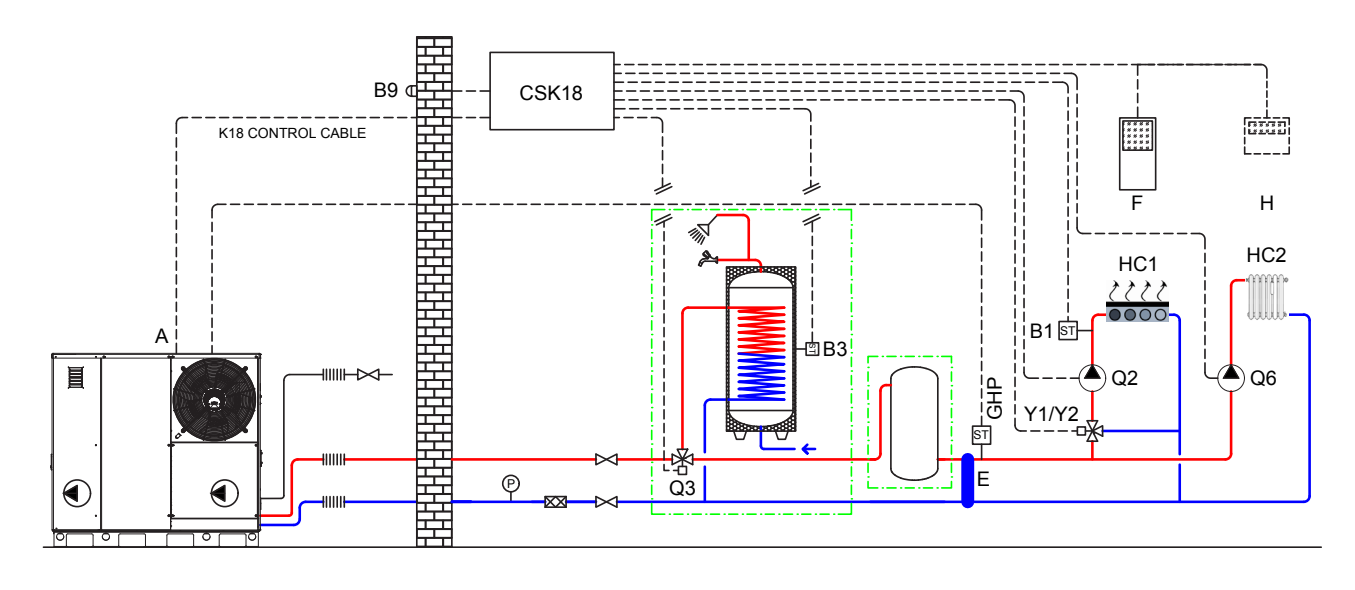

| A | K18 Hybrigas                                  | F | Raumgerät 1 (QAA75.611)   |
|---|-----------------------------------------------|---|---------------------------|
| E | Entkopplung des Primärkreises/Sekundärkreises | H | Raumgerät 2 für den HC2 k |
|   |                                               |   |                           |

Alle Temperaturfühler zur Messung der Wassertemperatur (GHP, GHP', B1, B3) müssen in Tauchhülsen eingelegt werden. Bei der Länge der Tauchhülsen ist zu beachten, dass die Hülse ausreichend von Wasser umströmt, bzw. ausreichend tief im Wasser eingetaucht ist. Außerdem muss durch die Verwendung einer Wärmeleitpaste eine ausreichende Wärmeübertragung gewährleistet werden.

### 2 MONTAGE UND INSTALLATION

Der System-Controller für K18 wird vormontiert und vorverkabelt in entsprechender Kassette mit Schutzgrad IP55 geliefert. Der Schutzgrad wird reduziert, wenn die mitgelieferten Kabeldurchgangsverschlüsse verwendet werden. Angemessene Kabeldurchgänge (nicht mitgeliefert) verwenden und wenn notwendig, den angegebenen Schutzgrad beibehalten.

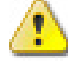

Vor der Installation sicherstellen, dass die Geräte nicht am Stromversorgungsnetz angeschlossen sind.

Die Verkabelung muss gemäß den Anforderungen der Widerstandsklasse II erfolgen. Das heißt, die Netzspannungskabel und jene der Schutzkleinspannung müssen getrennte Kabelkanäle verwenden.

Außerdem einen Abstand von mindestens 50 mm zwischen den Leitungen mit netzspannungsführenden Kabel und denen mit Schutzkleinspannung sowie zwischen den beiden Kabelarten in der Kassette halten. Dazu mit Bezug auf Abbildung 2.1 S. 10 Folgendes benutzen:

- für die Leitungen mit Netzspannung: die Öffnung unten links an der Kassette und bei Bedarf die beiden Öffnungen in der Mitte und oben links daran;
- für die Leitungen mit Schutzkleinspannung: die beiden Öffnungen in der Mitte und unten rechts an der Kassette und bei Bedarf die beiden Öffnungen in der Mitte und unten rechts daran; NICHT die Öffnungen oben an der Kassette, die Öffnung oben rechts daran und die unten links daran benutzen.

Die CSK18 und die eventuellen anderen Geräte und das Zubehör dürfen erst nach vollständig abgeschlossener Installation mit Strom versorgt werden. Bei Nichtbeachtung der obigen Abgaben

Kreis (*optional*, OAA75.611 oder OAA55.110)

i Falls ein TWW-Speicher (OSRB012 oder OSRB004) zum Einsatz kommt, wird empfohlen, dass die Tauchhülse für den Fühler B3 etwas oberhalb der Mitte des Speichers montiert wird.

Auch bei Verwendung von Pufferspeichern gilt, dass der Fühler B3 etwas oberhalb der Mitte des Speichers anzubringen ist.

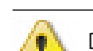

besteht das Risiko eines Stromschlags oder Kurzschlusses.

Die CSK18 darf nicht mit Wasser in Berührung kommen.

Die zugelassene Betriebsraumtemperatur liegt zwischen 0 °C und 50 °C.

### 2.1 **KASSETTE SYSTEM-CONTROLLER CSK18**

# Montage und Installation

### •• Abbildung 2.1 Außenabmessungen der CSK18 Kassette

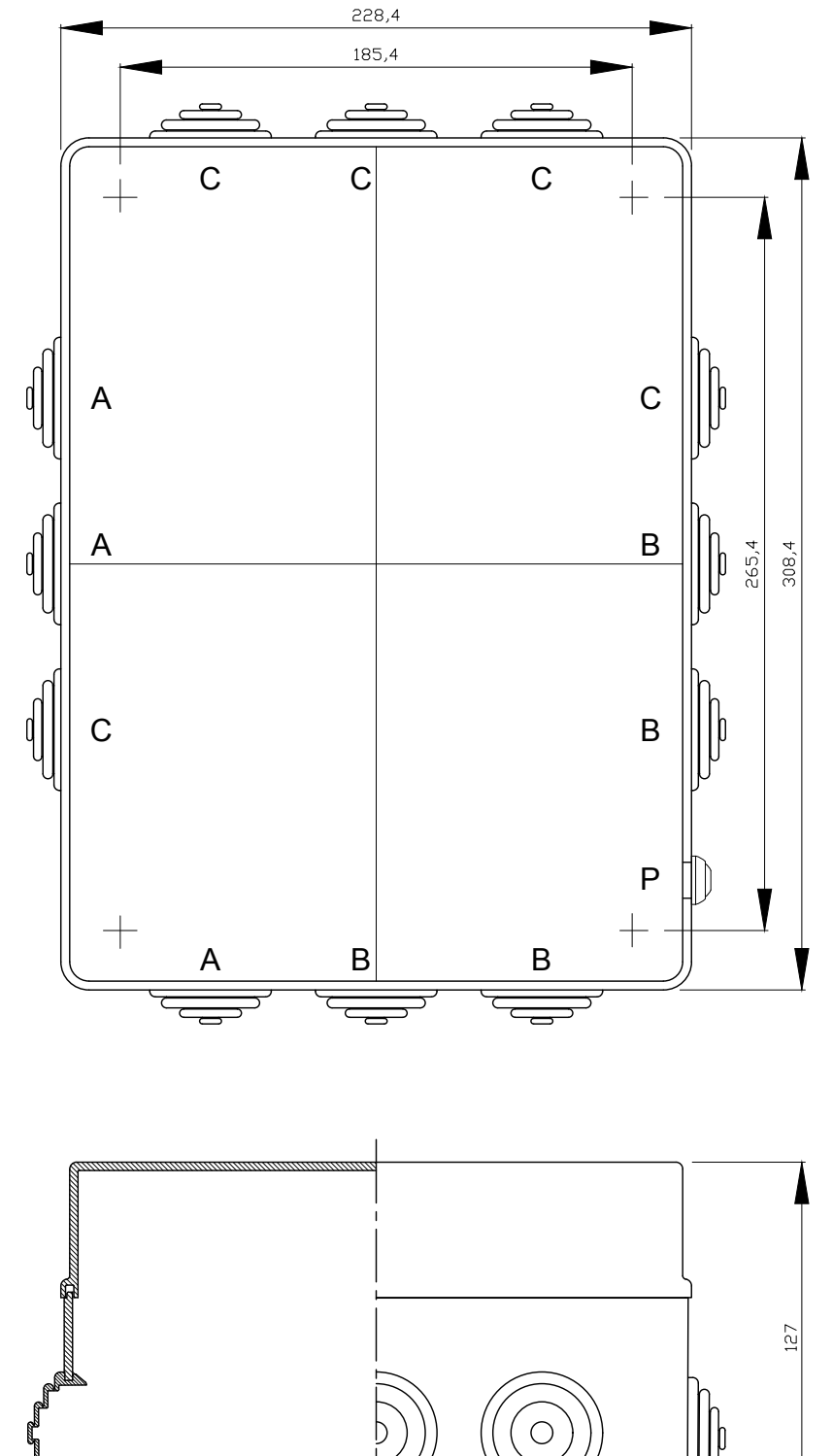

- Eingang Anschlüsse an die Netzspannung Eingang Anschlüsse mit Schutzkleinspannung
- A B
  - (SELV)

С Ρ Nicht verwenden Reset-Taste Störungen der Einheit K18

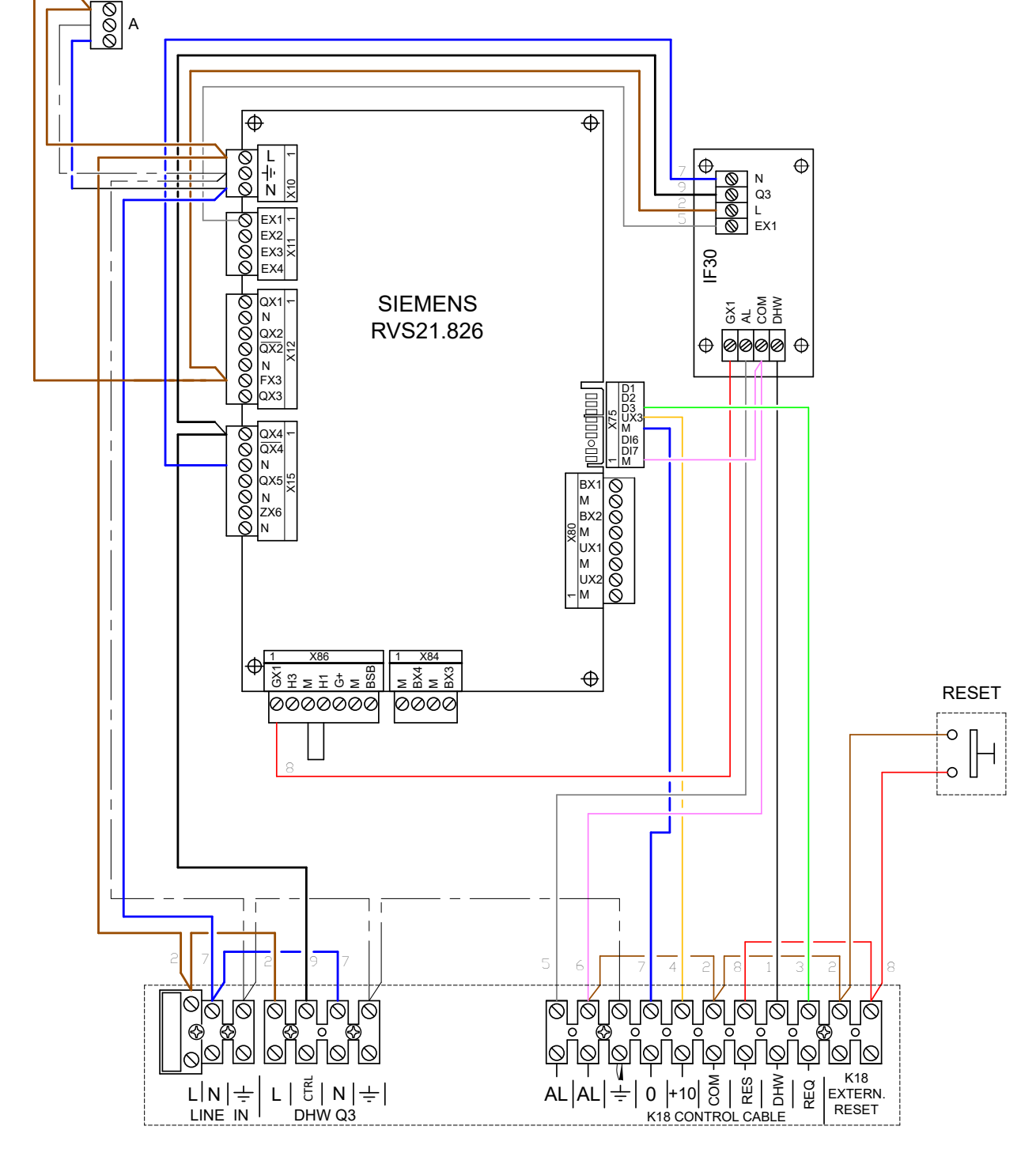

Abbildung 2.2 Hauptanordnung der Komponenten und Schaltplan des System-Controllers für K18

2

A Versorgungsverbinder Erweiterungsplatine optional

0700

Die elektrischen Anschlüsse werden zum Teil auf den Klemmbrettern im Inneren der Kassette im unteren Bereich vorgenommen und zum Teil auf den abziehbaren, mitgelieferten Verbindern, die direkt an der Schaltplatine eingesteckt werden.

Die Tabelle 2.1 *S. 12* gibt die Signal- und Netzspannungsversorgungsanschlüsse an den abziehbaren Verbindern an, die am linken Rand der Siemens RVS21.826 Platine (mit Bezug auf die Ausrichtung der Platine in der Kassette, siehe Abbildung 2.1 *S. 10*) positioniert sind. Tabelle 2.2 *S. 12* hingegen listet die Netzspannungsanschlüsse an den Klemmbrettern unten links in der CSK18 Kassette auf.

Zur Bestimmung der Position der Verbinder und der Klemmbretter siehe Schaltplan in Abbildung 2.2 *S. 11*.

Zur Bestimmung der den Siemens-Funktionskürzeln entsprechenden Elemente des Wasserkreislaufs und Sensoren (z.B. Q2, Y1, Y2), siehe Wasserlaufpläne in den Abbildungen 1.1 *S. 6*, 1.2 *S. 7* und 1.3 *S. 7* für Anwendungen mit K18 Simplygas Einheit und 1.4 *S. 8*, 1.5 *S. 8*, 1.6 *S. 9* für Anwendungen mit K18 Hybrigas Einheit.

|     | Funktion (Siemens-Kürzel an Schaltplänen und Beschreibung            | )            | Kürzel an Verbinder<br>Farbe | Code Siemens-Verbinder |
|-----|----------------------------------------------------------------------|--------------|------------------------------|------------------------|
| L   | Eingang Phase 230 VAC an RVS21.826                                   | Vorverkabelt | 2/4.0                        |                        |
| Ť   | Erdungsschutzleiter an RVS21.826                                     | Vorverkabelt | X10<br>Grün                  | BPZ:AGP5S.03A/109      |
| Ν   | Neutralleitereingang an RVS21.826                                    | Vorverkabelt | Grun                         |                        |
| EX1 | Eingang Alarmsignalisierung von K18-Einheit an RVS21.826             | Vorverkabelt |                              |                        |
| EX2 | Nicht belegt                                                         |              | X11                          |                        |
| EX3 | Nicht belegt                                                         |              | Grün                         | DI Z.AGI 55.04D/109    |
| EX4 | Nicht belegt                                                         |              |                              |                        |
| QX1 | Y1 - Ausgang Öffnungsphase Mischventil Heizkreis 1                   |              |                              |                        |
| Ν   | Ausgang Neutralleiter Mischventil Heizkreis 1                        |              |                              |                        |
| QX2 | Y2 - Ausgang Schließphase Mischventil Heizkreis 1                    |              |                              |                        |
| QX2 | QX2 Nicht belegt                                                     |              | X12<br>Grün                  | BPZ:AGP5S.07H/109      |
| Ν   | Q6 - Ausgang Neutralleiter Wasserpumpe Heizkreis 2/Ventil Zone 2 (2) |              | Ciuii                        |                        |
| FX3 | FX3 Eingang Phase für Ausgang QX3 Vorverkabelt                       |              |                              |                        |
| QX3 | Q6 - Ausgang Phasenleiter Wasserpumpe Heizkreis 2/Ventil Zone 2 (2)  |              |                              |                        |
| QX4 | Ausgang Phase Kontrolle Umschaltventil Trinkwarmwasser (3)           | Vorverkabelt |                              |                        |
| QX4 | Q3 - Ausgang Umkehr-Phase Umschaltventil für Trinkwarmwasser (1)     |              |                              |                        |
| Ν   | Ausgang Neutralleiter                                                | Vorverkabelt | V15                          |                        |
| QX5 | QX5 Q2 - Ausgang Phasenleiter Wasserpumpe Heizkreis 1/Ventil Zone 1  |              | Orange                       | BPZ:AGP5S.07M/109      |
| Ν   | Q2 - Ausgang Neutralleiter Wasserpumpe Heizkreis 1/Ventil Zone 1     |              | J.                           |                        |
| ZX6 | Nicht belegt                                                         |              |                              |                        |
| Ν   | Nicht belegt                                                         |              |                              |                        |

### Tabelle 2.1 Netzspannungsanschlüsse an Verbindern der Siemens-Platine RVS21.826

(1)

Normalerweise nicht verwendet. Kann folgendermaßen verwendet werden: \* als Ersatz für Q3 (siehe Tabelle 2.2 *S. 12*), falls das Umschaltventil Trinkwasser am Trinkwasser-Kreis positioniert wird, wenn die Phase NICHT am Ausgang vorhanden ist; \* zusätzlich zu Q3, falls das Ventil einen Antrieb mit zwei getrennten Anschlüssen zur abwechselnden Versorgung besitzt, um es am Heiz- oder Trinkwasser-Kreis zu positionieren. Wenn der Erweiterungsbausatz KECSK18 installiert ist, Q6 anschließen, wie in Tabelle 2.1 des **Installationshandbuchs des Erweiterungsbausatzes** angegeben. Das Ventil an Ausgang CTRL anschließen (Tabelle 2.2 *S. 12*).

(2) (3)

Tabelle 2.2 Netzspannungsanschlüsse im CSK18 Anschlusskasten unten links an die Klemmleiste

|      | Funktion (Beschreibung)                                             | Klemmeneinheit |
|------|---------------------------------------------------------------------|----------------|
| L    | Eingang Versorgung Phase 230 VAC                                    |                |
| Ν    | Eingang Versorgung Neutralleiter                                    | LINE IN        |
| Ť    | Erdungsschutzleiter                                                 |                |
| L    | Ausgang feste Phase Versorgung Umschaltventil für Trinkwarmwasser   |                |
| CTRL | Q3 - Ausgang Phase Kontrolle Umschaltventil für Trinkwarmwasser (1) |                |
| Ν    | Ausgang Neutralleiter Umschaltventil für Trinkwarmwasser            | DHVV Q3        |
| Ť    | Erdungsschutzleiter Umschaltventil für Trinkwarmwasser              |                |

Der Ausgang Q3 ist während des Trinkwasser-Betriebs aktiviert (Anwesenheit Phase 230 VAC) und während des Heizbetriebs deaktiviert. Siehe Anmerkung (1) im unteren Teil der Tabelle (1) 2.1 *S.* 12

Die Tabelle 2.3 S. 13 gibt die Signal- und Schutzkleinspannungversorgungsanschlüsse (SELV) an den abziehbaren Verbindern an, die am rechten und unteren Rand der Siemens RVS21.826 Platine (ebenfalls mit Bezug auf die Ausrichtung der Platine in der Kassette) positioniert sind. Tabelle 2.4 S. 13 hingegen listet die SELV-Anschlüsse an den Klemmbrettern unten rechts in der CSK18 Kassette auf.

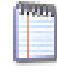

Die Anschlüsse in Tabelle 2.4 S. 13 schließen jene mit ein, die die Verbindung zwischen System-Controller und der K18-Einheit ausführen.

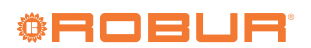

|     | Funktion (Siemens-Kürzel an Schaltplänen und Beschreibung)    |              | Kürzel an Verbinder<br>Farbe | Code Siemens-Verbinder |
|-----|---------------------------------------------------------------|--------------|------------------------------|------------------------|
| BX1 | B9 - Eingang Außentemperaturfühler                            |              |                              |                        |
| М   | B9 - Eingang Außentemperaturfühler                            |              |                              |                        |
| BX2 | Nicht belegt (für zusätzliche Funktionen verfügbar)           |              |                              |                        |
| М   | Nicht belegt (Masse Rücklaufleitung BX2)                      |              | X80                          |                        |
| UX1 | Nicht belegt (für zusätzliche Funktionen verfügbar)           |              | Grau                         | BPZ:AGP55.08N/109      |
| М   | Nicht belegt (Masse Rücklaufleitung UX1)                      |              |                              |                        |
| UX2 | Nicht belegt (für zusätzliche Funktionen verfügbar)           |              |                              |                        |
| М   | Nicht belegt (Masse Rücklaufleitung UX2)                      |              |                              |                        |
| BX3 | B3 - Eingang Fühlertemperatur Sammelspeicher Trinkwasser      |              |                              |                        |
| М   | B3 - Eingang Fühlertemperatur Sammelspeicher Trinkwasser      |              | X84                          | BP7-AGP55 0/E/100      |
| BX4 | B1 - Eingang Fühlertemperatur Heizkreis 1 (nur wenn gemischt) |              | Grau                         | DI 2.//GI 35.04E/ 105  |
| М   | B1 - Eingang Fühlertemperatur Heizkreis 1 (nur wenn gemischt) |              |                              |                        |
| BSB | BSB+ - Bus Verbindungsdaten an Raumgerät QAA75/QAA55          |              |                              |                        |
| М   | BSB Masse Bus Verbindungsdaten an Raumgerät QAA75/QAA55       |              |                              |                        |
| G+  | G+ - Versorgungsausgang Hintergrundbeleuchtung Raumgerät QAA7 | 5            | Vac                          |                        |
| H1  | H1 - Eingang Freigabe Normalerweise Offen Heizkreis 1 (1)     |              | A80<br>Grau                  | BPZ:AGP5S.07K/109      |
| М   | H1/H3 - Rücklauf Eingänge Freigaben Heizkreise 1 und 2        |              | 0.00                         |                        |
| H3  | H3 - Eingang Freigabe Normalerweise Offen Heizkreis 2 (2)     |              |                              |                        |
| GX1 | GX1- Ausgang Versorgung 12 VDC                                | Vorverkabelt |                              |                        |

### Tabelle 2.3 SELV-Signalanschlüsse an Verbindern der Siemens-Platine RVS21.826

2

(1)

Der Eingang H1 ist durch die Drahtbrücke in Richtung Anschluss H1/H3 vorverkabelt aktiv; zum Einfügen einer externen Freigabe (potenzialfreier Kontakt) zwischen den Anschlüs-sen H1 und H1/H3 verkabeln und die Drahtbrücke entfernen. Der Eingang H3 ist offen, um den Heizkreis 2 deaktiviert zu lassen. Im Falle der Anwesenheit dieses Heizkreises, müssen die Anschlüsse H3 und H1/H3 überbrückt, oder zwischen ihnen eine externe Freigabe eingefügt werden (potenzialfreier Kontakt). (2)

### Tabelle 2.4 Anschlüsse SELV Signale Klemmen unten rechts in der CSK18 Kassette

|                       | Funktion (Beschreibung)                                                                         | Klemmeneinheit          |  |  |
|-----------------------|-------------------------------------------------------------------------------------------------|-------------------------|--|--|
| AL                    | Eingang Alarmsignalisierung von K18-Einheit                                                     |                         |  |  |
| AL                    | Eingang Alarmsignalisierung von K18-Einheit                                                     |                         |  |  |
| Ţ                     | Erdanschluss Geflecht Bildschirm Anschlusskabel mit K18-Einheit                                 |                         |  |  |
| 0                     | Masse Ausgang 0 - 10 V Sollwert K18-Einheit                                                     |                         |  |  |
| +10                   | Ausgang 0 - 10 V Sollwert K18-Einheit                                                           | GAHP K18 CONTROL CARLE  |  |  |
| COM                   | Gem. Masse Digitalausgänge K18-Einheit                                                          | GATIF KT8 CONTROL CABEL |  |  |
| RES                   | Digitalausgang Reset Alarme K18-Einheit                                                         |                         |  |  |
| DHW                   | Spezifischer Digitalausgang von K18-Einheit verlangte Betriebsart (Heizung oder<br>Trinkwasser) |                         |  |  |
| REQ                   | Digitalausgang Betriebsanforderung (Freigabe) K18-Einheit                                       |                         |  |  |
| GAHP K18 EXTERN RESET | Eingang (potentialfreier Kontakt Normalerweise Offen) externer Steuerbefehl Reset Alarme K18    |                         |  |  |
| GAHP K18 EXTERN RESET | Eingang (potentialfreier Kontakt Normalerweise Offen) externer Steuerbefehl Reset Alarme<br>K18 | EA I ERINEK KESE I      |  |  |

### AUSSENTEMPERATURFÜHLER SIEMENS QAC34 2.2

Der Außenfühler ist für den Betrieb des Systems CSK18 unentbehrlich. Wenn dieser Fühler nicht an die Platine Siemens RVS21.826 angeschlossen ist, funktioniert das System nicht.

Der Fühler wird für die Erfassung der Außentemperatur verwendet und beachtet zum Teil auch die Sonneneinstrahlung, den Windeinfluss und die Temperatur der Wand, an der er installiert worden ist.

### Technische Eigenschaften

Tabelle 2.5 Eigenschaften Außenfühler QAC34/101

| Modell    | Fühlertyp            | Messbereich (°C) | Toleranz (K) (1) | Zeitkonstante (min) | Masse (g) | Kabelschnitt (mm²) | Max. Länge (m) |
|-----------|----------------------|------------------|------------------|---------------------|-----------|--------------------|----------------|
| QAC34/101 | NTC1000 Ω at<br>25 ℃ | -5070            | ± 1              | 12                  | 73        | 1.5                | 120            |

(1) QAC34/101 im Bereich -10...+20 °C

# Montage und Installation

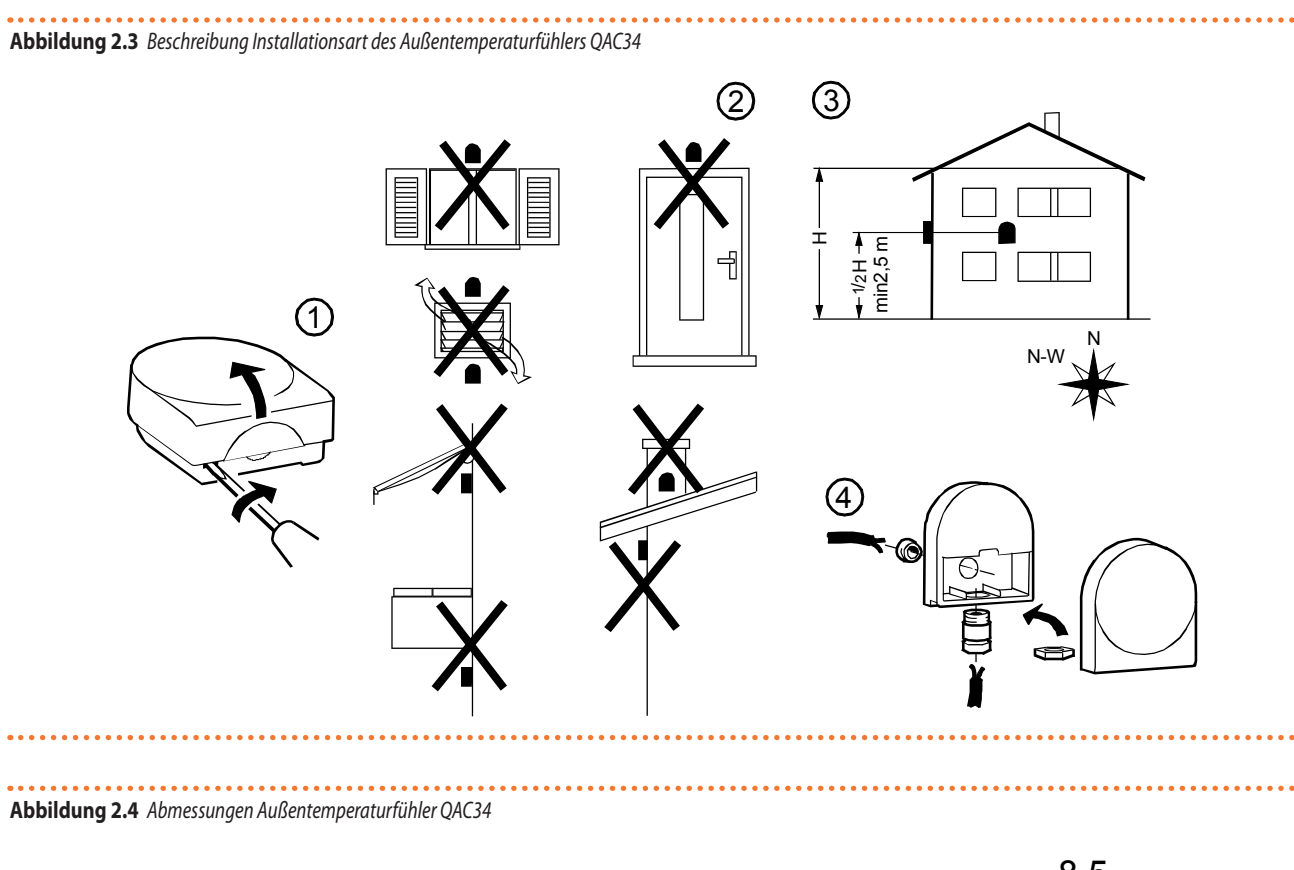

2

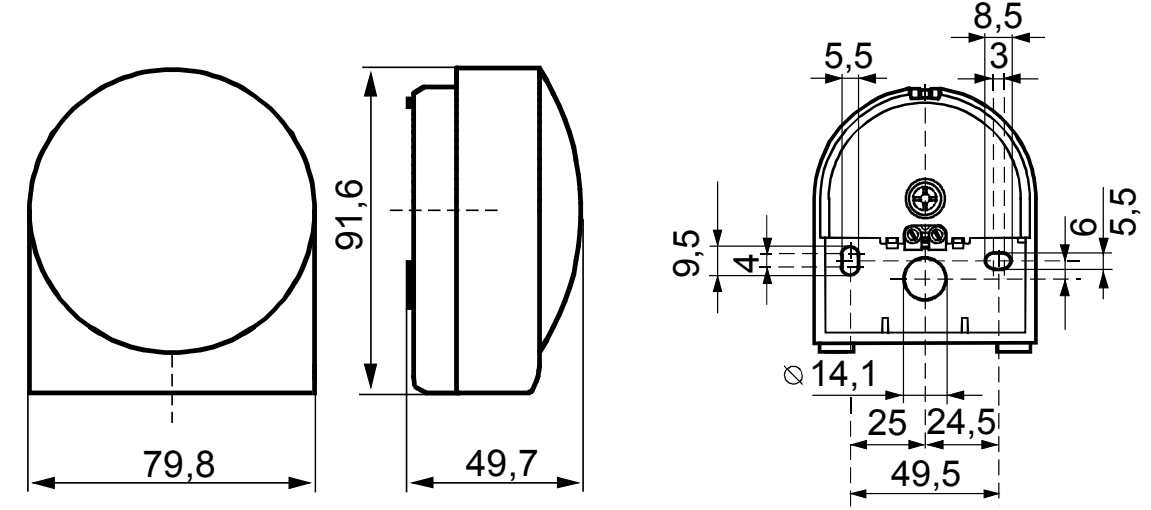

. . . . . .

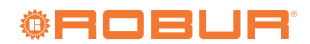

# 2.3 BASIS-RAUMGERÄT QAA55.110 (OPTIONAL)

. . . . . . . . . . . . . . . . .

# Aufstellung

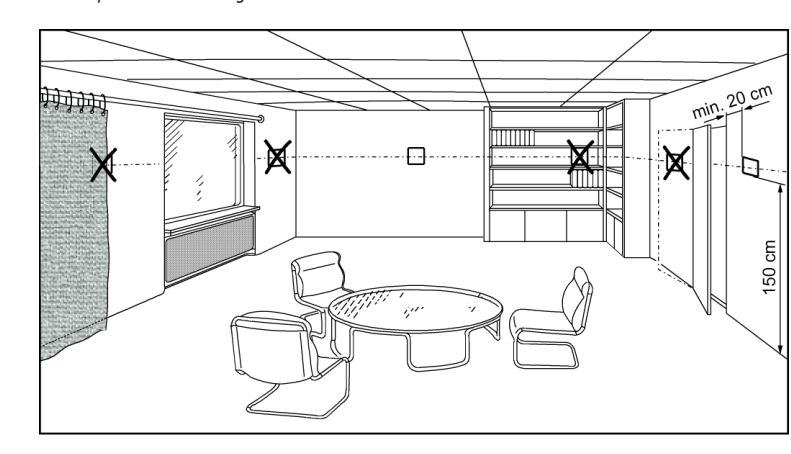

Abbildung 2.5 Beschreibung Installationsposition des Raumgeräts

Das Raumgerät muss in einem Bezugsraum positioniert werden, normalerweise im Wohnzimmer. Dabei muss folgendes beachtet werden:

- das Raumgerät muss etwa 1,5 Meter vom Boden angebracht werden, in einem Bereich des Raums, der es dem Fühler ermöglicht, die Raumtemperatur so genau wie möglich zu ermitteln, also geschützt vor kalten Luftströmen, Sonneneinstrahlung oder anderen Wärmequellen;
- im Falle einer Wandanbringung muss über dem Raumgerät ausreichend Platz vorgesehen werden, um die Montage und eventuelle Entfernung zu gewährleisten.
  - Nachdem das Raumgerät von seiner Basis entfernt wurde, wird es nicht mehr versorgt und funktioniert daher nicht.

### Installationsart

# Abbildung 2.6 Beschreibung Installationsart des Raumgeräts QAA55.110

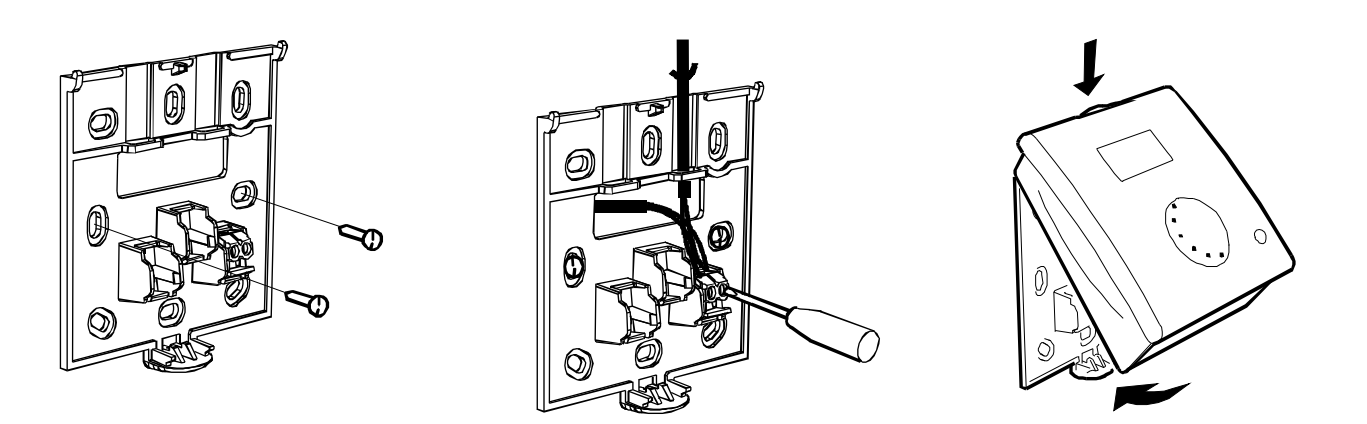

ĩ

Das Raumgerät darf nicht in Wasser oder Feuchtigkeit ausgesetzten Räumen installiert werden.

Für ein besseres Verständnis des Betriebs des Raumgeräts und der Möglichkeiten für Installation und Gebrauch, siehe Abschnitt 5 *S.* 31 und besonders die Absätze 5.1.5 *S.* 34 und 5.1.7 *S.* 35.

# 2.3.1 Abmessungen und Schablone für Installationsbohrungen

Abbildung 2.7 Beschreibung Befestigungsbohrungen des Raumgeräts QAA55.110

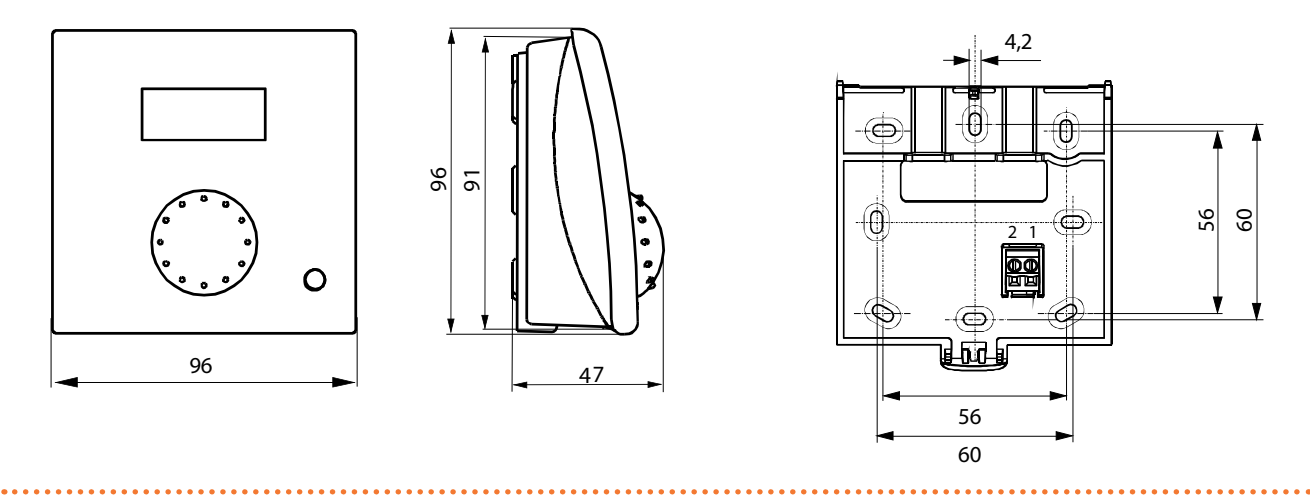

# 2.3.2 Elektrische Anschlüsse

Abbildung 2.8 Beschreibung Anschlussart des Raumgeräts QAA55.110

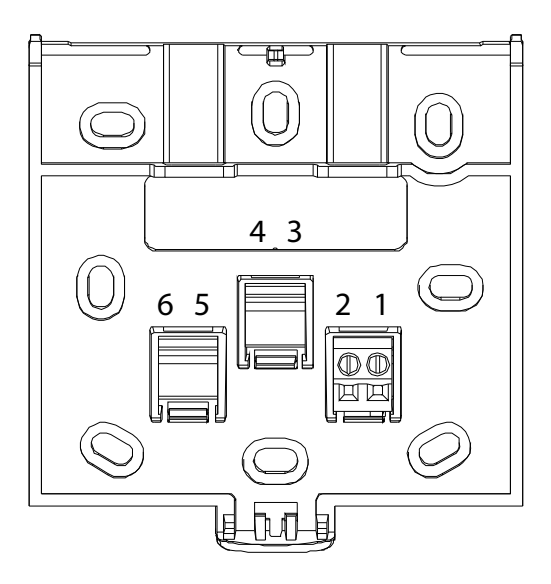

# Tabelle 2.6 Anschlüsse des Raumgeräts QAA55.110

| Endstück | Bezeichnung | Beschreibung   |
|----------|-------------|----------------|
| 1        | BSB         | Datenbus BSB + |
| 2        | М           | Datenbus BSB - |

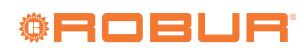

# 2.4 ERWEITERTE RAUMGERÄT QAA75.611

. . . . . . . . . . . . . . .

# Aufstellung

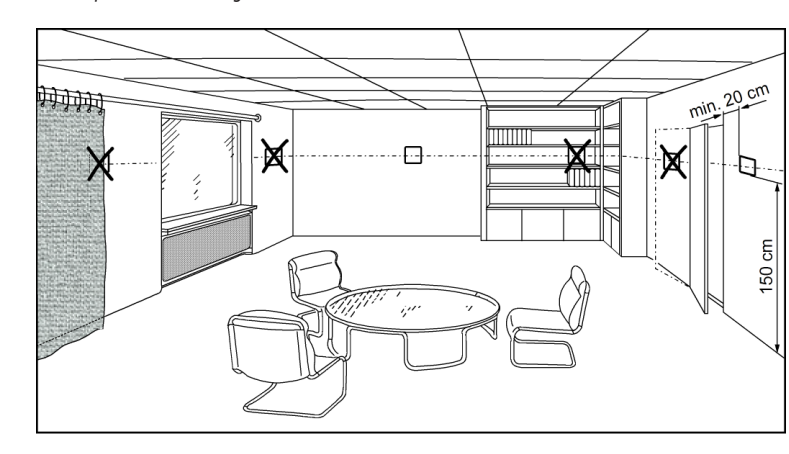

Abbildung 2.9 Beschreibung Installationsposition des Raumgeräts

Das Raumgerät muss in einem Bezugsraum positioniert werden, normalerweise im Wohnzimmer. Dabei muss folgendes beachtet werden:

- das Raumgerät muss etwa 1,5 Meter vom Boden angebracht werden, in einem Bereich des Raums, der es dem Fühler ermöglicht, die Raumtemperatur so genau wie möglich zu ermitteln, also geschützt vor kalten Luftströmen, Sonneneinstrahlung oder anderen Wärmequellen;
- im Falle einer Wandanbringung muss über dem Raumgerät ausreichend Platz vorgesehen werden, um die Montage und eventuelle Entfernung zu gewährleisten.
  - Nachdem das Raumgerät von seiner Basis entfernt wurde, wird es nicht mehr versorgt und funktioniert daher nicht.

# Installationsart

# Abbildung 2.10 Beschreibung Installationsart des Raumgeräts QAA75.611

Das Raumgerät darf nicht in Wasser oder Feuchtigkeit ausgesetzten Räumen installiert werden.

Für ein besseres Verständnis des Betriebs des Raumgeräts und der Möglichkeiten für Installation und Gebrauch, siehe Abschnitt 5 *S.* 31 und besonders die Absätze 5.1.5 *S.* 34 und 5.1.7 *S.* 35.

# Abmessungen und Schablone für Installationsbohrungen

Abbildung 2.11 Beschreibung Befestigungsbohrungen des Raumgeräts QAA75.611

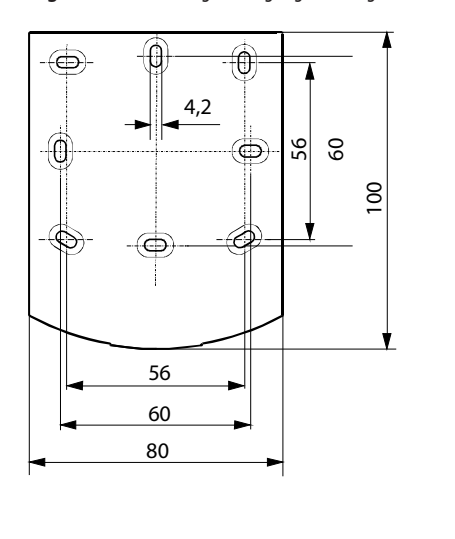

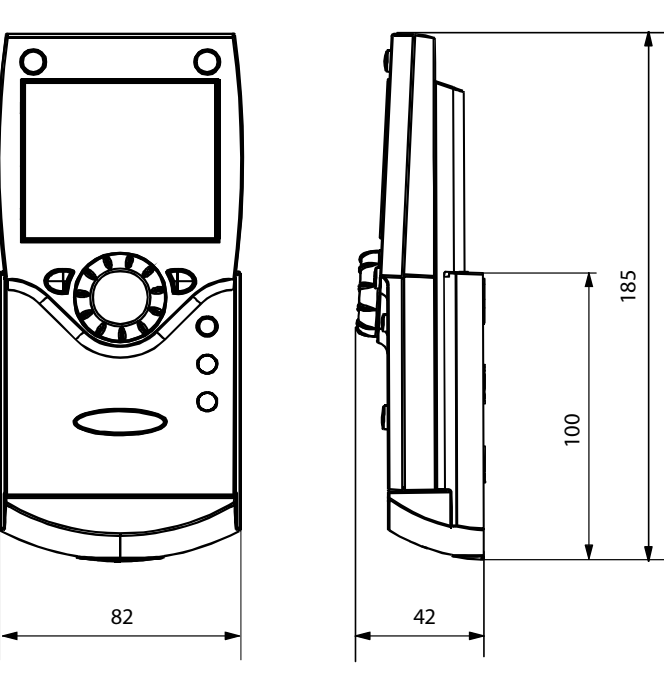

. . . . . . . . . . . . .

# Elektrische Anschlüsse

Abbildung 2.12 Beschreibung Anschlussart des Raumgeräts QAA75.611

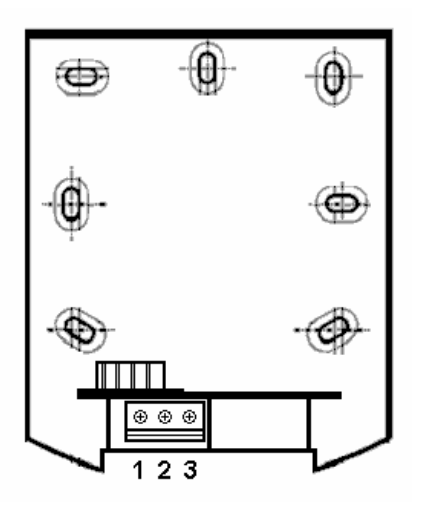

 Tabelle 2.7
 Anschlüsse des Raumgeräts QAA75.611

| Endstück | Bezeichnung | Beschreibung       |
|----------|-------------|--------------------|
| 1        | BSB         | Datenbus BSB +     |
| 2        | М           | Datenbus BSB -     |
| 3        | G+          | Versorgung 12 V cc |

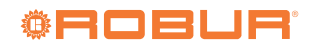

....

### 2.5 **K18 EINHEIT**

Bezüglich aller Installationsaspekte siehe Handbuch für Installation,

Abbildung 2.13 Klemmbrett für die elektrischen Anschlüsse der K18 Einheit

6 REQ DHW K18 CONTROL CABLE 1 RS485 GND 2 9 ÷ PROBE 2 3 2 T1 4 9 ÷ × +10 × PUMP 0 5 6 ON/OFF AUX BOILER ۲ 230V W. PUMP Ν 7 L 8 마 ()z ۲  $(\bigcirc)$ 

Gebrauch und Wartung des spezifische Modell der K18-Einheit. Bequemlichkeitshalber werden hier nur die Details des Klemmbretts für die elektrischen Anschlüsse angegeben.

- Anschluss CSK18 Kassette (siehe Absatz 1 3.6 *S. 26* Anschluss Modbus Kommunikation an Port
- 2 RS485 für eventuelle Überwachung
- Anschluss GHP'-Temperaturfühler (siehe Absatz 3 3.7 S. 27)
- Anschluss GHP-Temperaturfühler (siehe Absatz 4 3.7 *S. 27*)
- Signalanschluss 0-10 V eventuelle externe 5 Wasserpumpe (nur K18 Simplygas C0 Modelle; siehe das Handbuch der spezifischen verwendeten K18-Einheit)
- Anschlüsse eventueller Hilfswärmeerzeuger 6 (nur K18 Simplygas Modelle; siehe Absatz 3.8 *S. 27*)
- 7 Versorgungsanschluss eventuelle externe Wasserpumpe (nur K18 Simplygas C0 Modelle; siehe das Handbuch der spezifischen verwendeten K18-Einheit)
- 8 Versorgungsanschluss (siehe das Handbuch der
- spezifischen verwendeten K18-Einheit) 9 Erdanschlüsse für die Abschirmung des Signalkabels

# **3 ELEKTRISCHE ANSCHLÜSSE**

# 3.1 ANSCHLÜSS RAUMGERÄT

Abbildung 3.1 Beispiel einer Verbindung zweier Raumgeräte, eines Typ QAA75.611, das andere (optional) des Typs QAA55.110

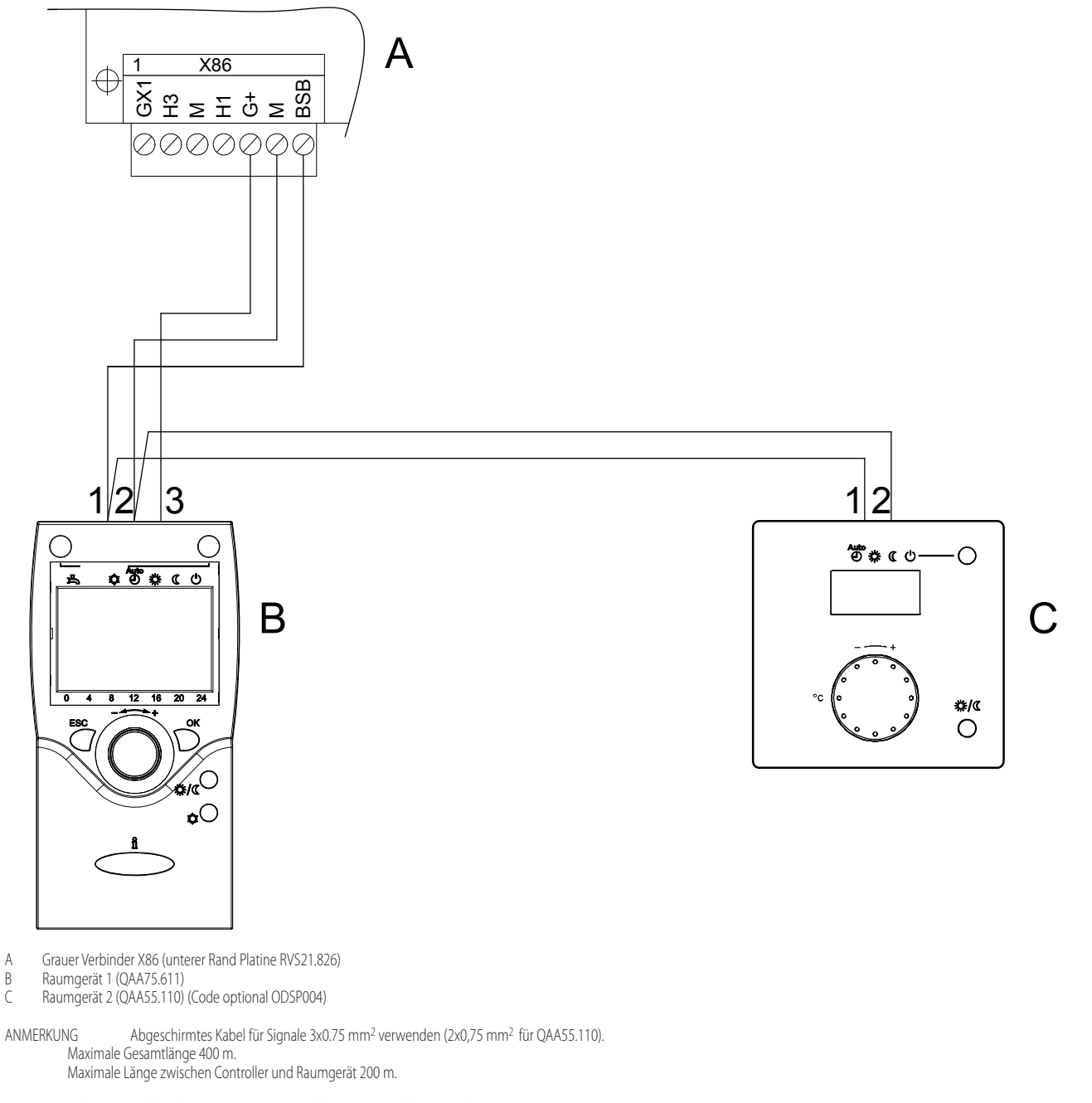

Es können auch beide Raumgeräte am Controller X86 angeschlossen werden.

| RVS21.826 | QAA75.611 | QAA55.110 |
|-----------|-----------|-----------|
| BSB       | 1         | 1         |
| М         | 2         | 2         |
| G+        | 3         | -         |

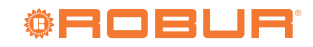

. . . . . . . . . . . . . . . .

### 3.2 **ANSCHLUSS TEMPERATURFÜHLER**

Abbildung 3.2 Anschlussschema Temperaturfühler (Typ NTC 10k – Beta 3977) an RVS21.826

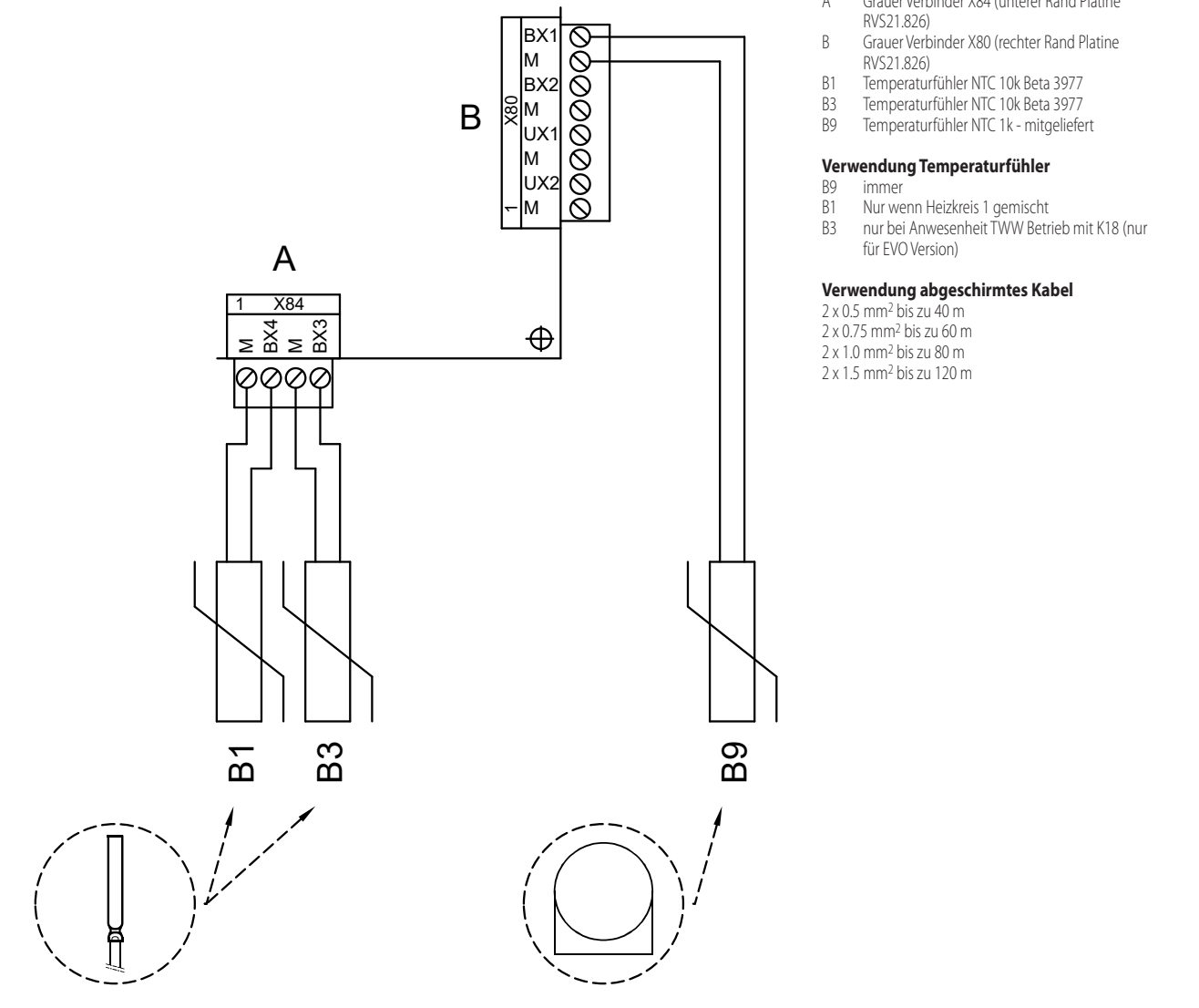

Grauer Verbinder X84 (unterer Rand Platine А

...........

# 3.3 ANSCHLUSS WASSERUMWÄLZPUMPEN

### 3.3.1 Anschlussschema Pumpe Heizkreis 1

Abbildung 3.3 Direkter Anschluss oder mittels externen Relais Pumpe Heizkreis 1 an RVS21.826

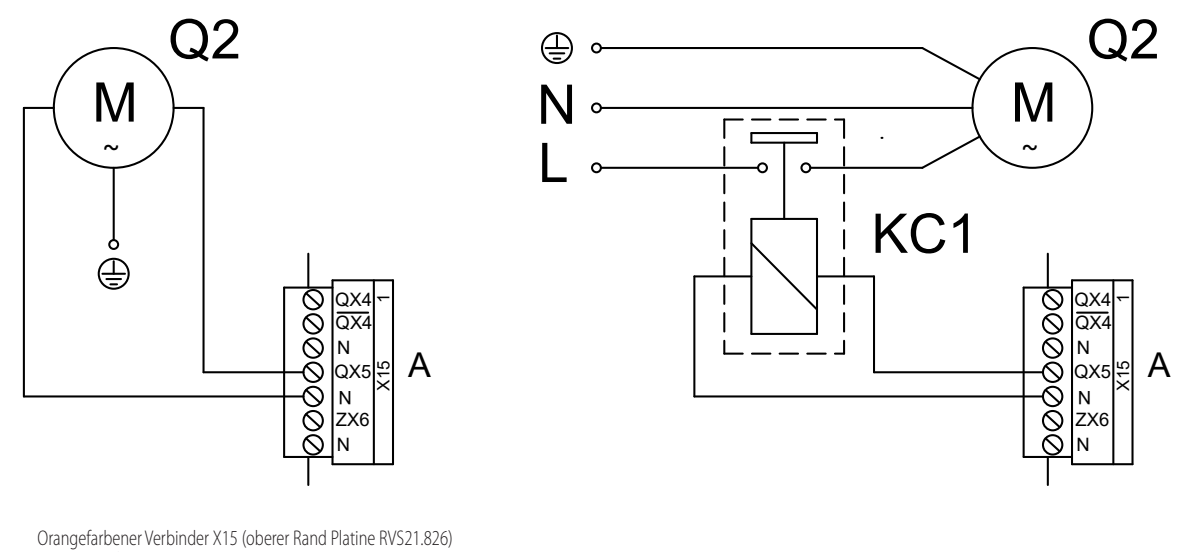

- A Orangefarbener Verbinder X1 Q2 Pumpe Heizkreis 1
- KC1 Relais (nicht im Lieferumfang enthalten)

### 3.3.2 Anschlussschema Pumpe Heizkreis 2 (falls vorhanden)

Abbildung 3.4 Direkter Anschluss oder mittels externen Relais Pumpe Heizkreis 2 an RVS21.826

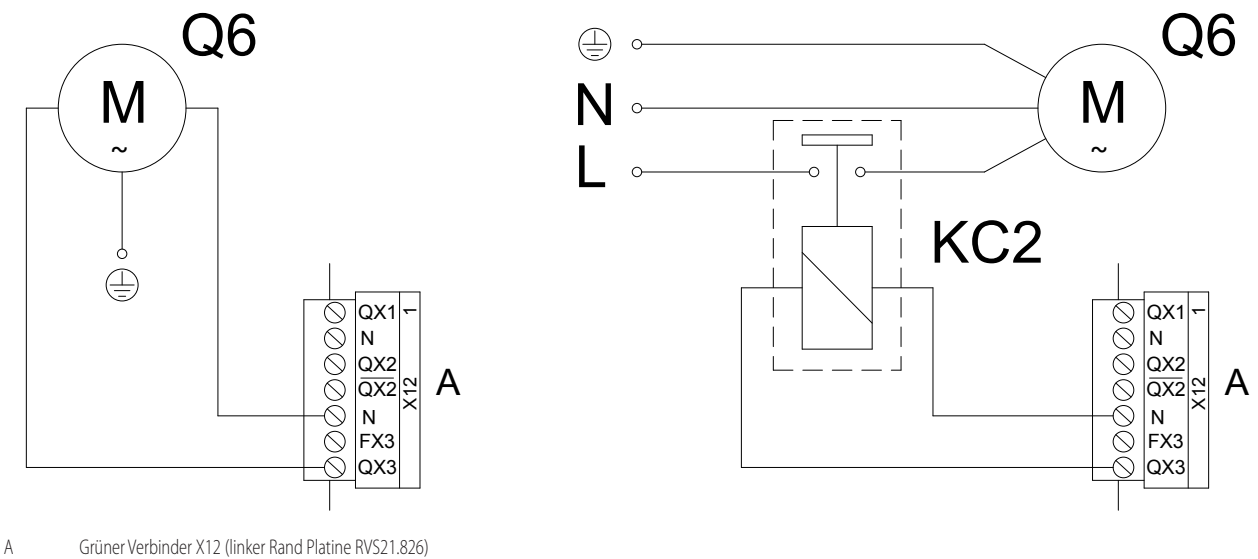

Q6 Pumpe Heizkreis 2

KC2 Relais (nicht im Lieferumfang enthalten)

ANMERKUNG Wenn der Erweiterungsbausatz KECSK18 installiert ist, Q6 anschließen, wie in Abbildung 3.3 des Installationshandbuchs des Erweiterungsbausatzes angegeben.

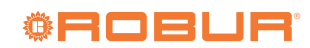

# 3.4 ANSCHLUSS MISCHVENTILE/UMSCHALTVENTILE

### 3.4.1 Anschlussschemen Umschaltventil Q3 für TWW Betrieb (falls vorhanden)

Abbildung 3.5 Anschluss Umschaltventil Q3 an Klemmbrett CSK18 Kassette - Fall 1 (Verwendung Ventil Code optional OVLV007)

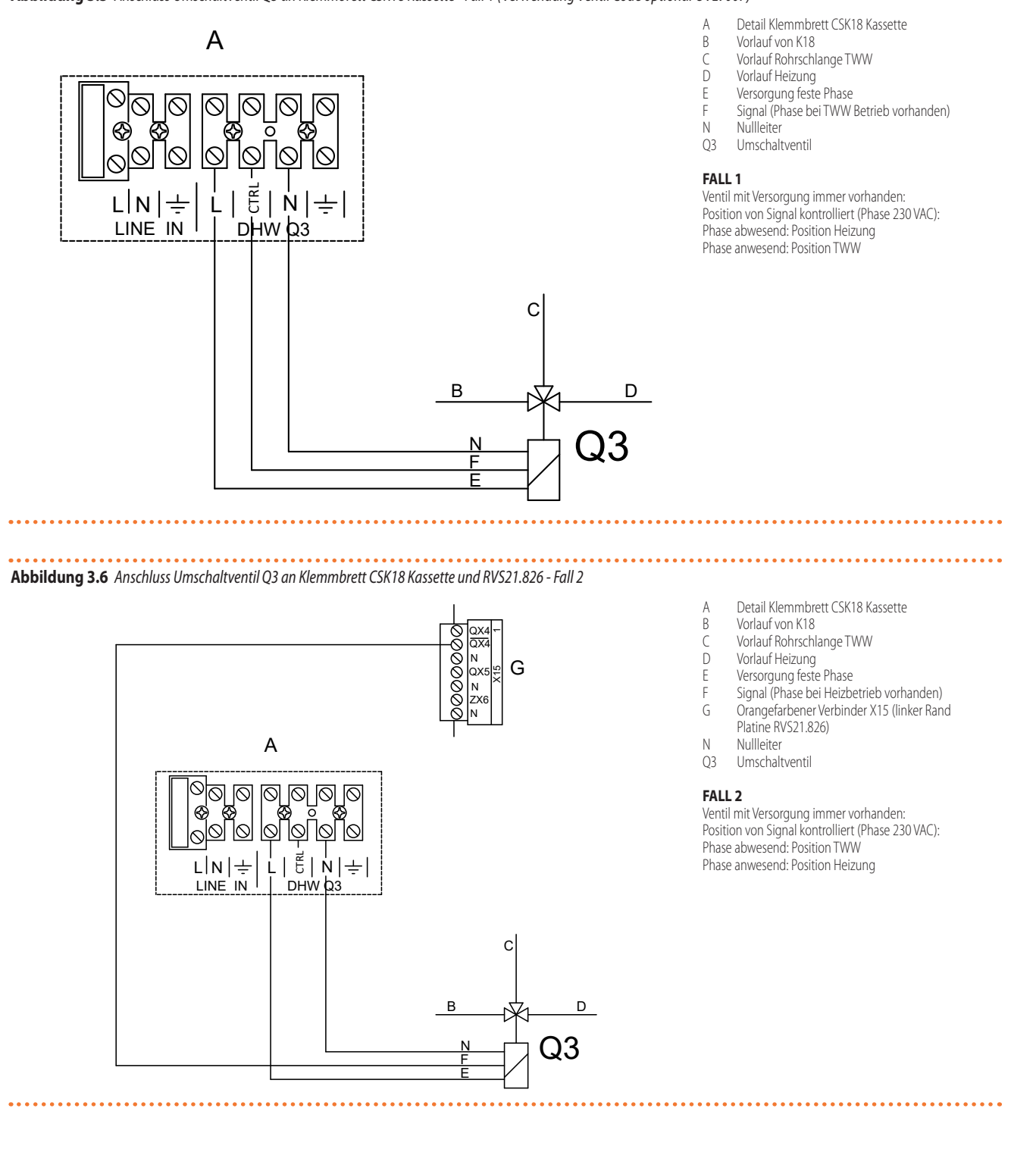

# Abbildung 3.7 Anschluss Umschaltventil Q3 an Klemmbrett CSK18 Kassette und RVS21.826 - Fall 3

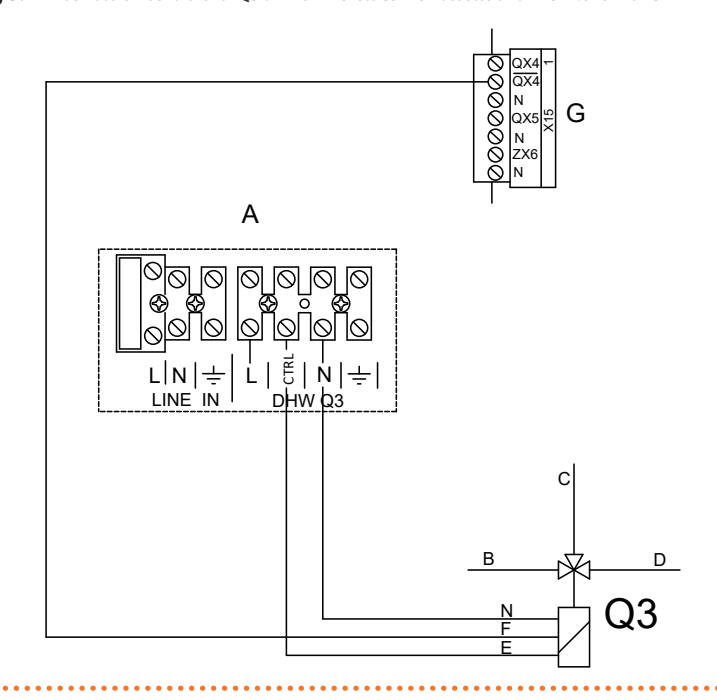

- Detail Klemmbrett CSK18 Kassette Vorlauf von K18
- В С Vorlauf Rohrschlange TWW
- D Vorlauf Heizung
- Signal (Phase bei TWW Betrieb vorhanden) Ε
- Signal (Phase bei Heizbetrieb vorhanden) F
- G Orangefarbener Verbinder X15 (linker Rand Platine RVS21.826)

- Ν Nullleiter
- Q3 Umschaltventil

### FALL 3

A

Ventil mit zwei abwechselnd aktiven Signalen (Phase 230 VAC) für Position TWW und Heizung

### 3.4.2 Anschlussschema Mischventil Y1/Y2 (falls vorhanden)

Abbildung 3.8 Anschluss Mischventil Y1/Y2 (für gemischten Heizkreis 1) an RVS21.826

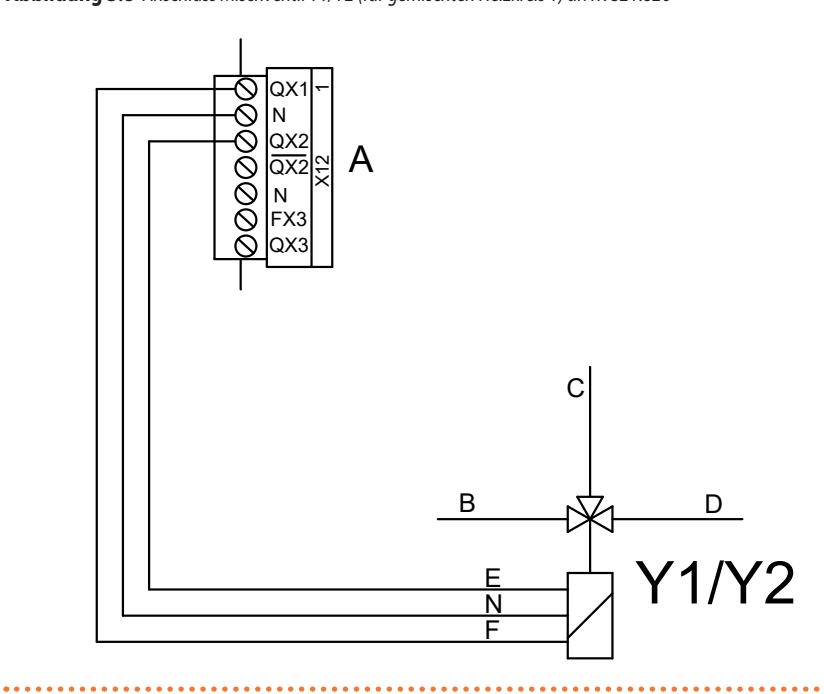

- Grüner Verbinder X12 (linker Rand Platine А
- RVS21.826)
- В
- (
- D
- VV21.820) Vorlauf von Anlage Vorlauf Heizkreis 1 Rücklauf Heizkreis 1 Y2: Schließen Vorlaufweg von Anlage V1: Öffnen Vorlaufweg von Anlage F

- F
- Y1/Y2 Mischventil

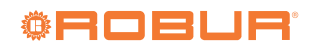

. . . . . . . . .

# 3.5 ANSCHLUSS EXTERNE FREIGABEN

Abbildung 3.9 Anschluss eventueller externer Freigaben (wie Thermostate, Thermostate mit Zeitschaltuhr, Timer) an RVS21.826

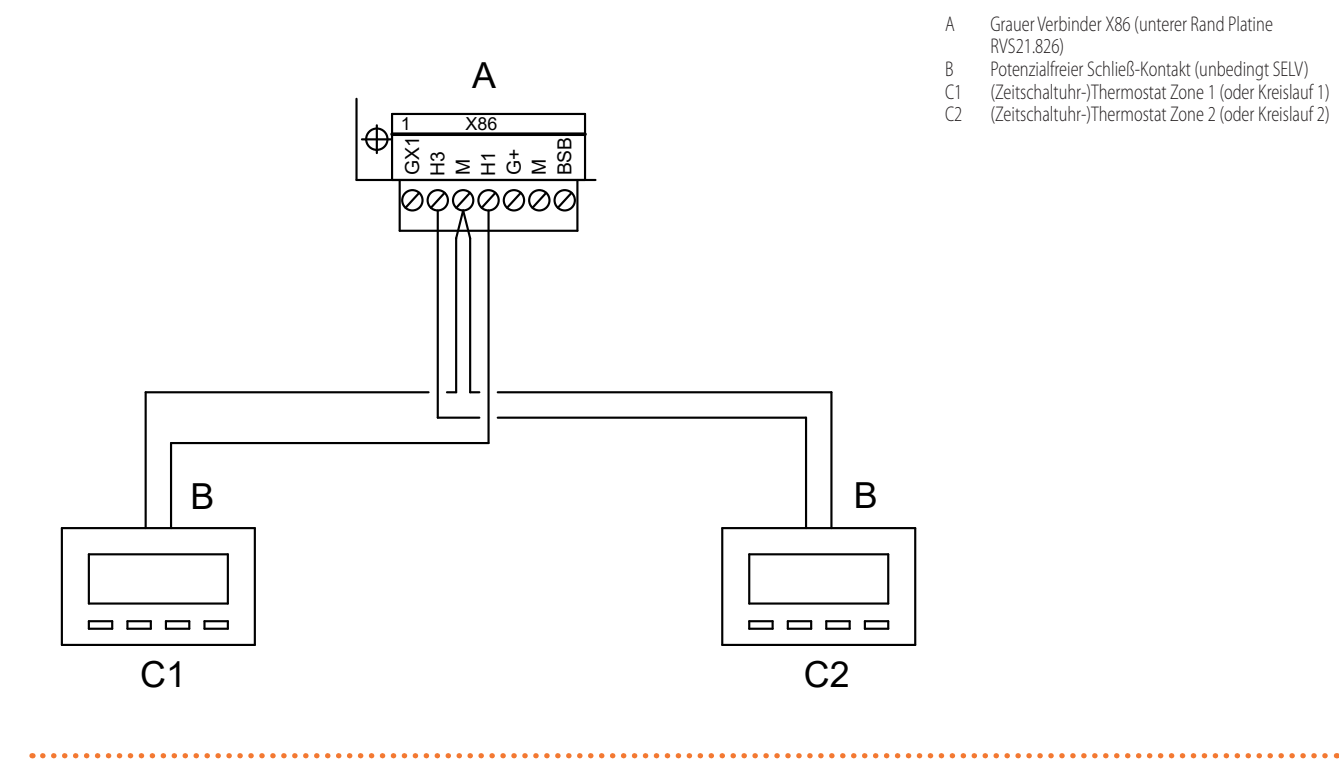

### 3.6 **ANSCHLUSS K18-EINHEIT AN CSK18 KASSETTE**

Abbildung 3.10 Anschluss K18-Einheit an Klemmbrett der CSK18 Kassette

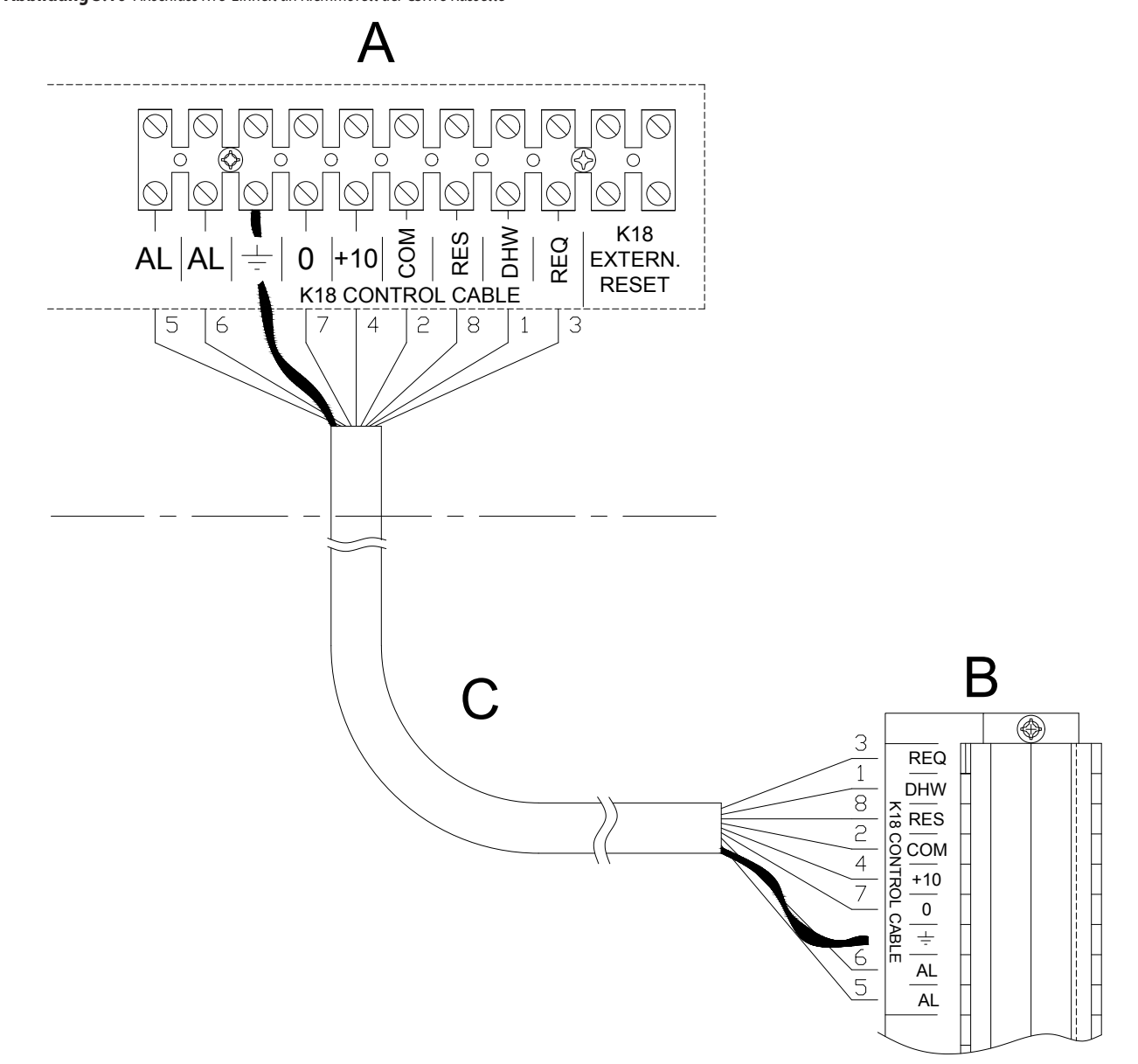

А

- В
- Detail Klemmbrett CSK18 Kassette Detail Klemmbrett der Einheit K18 Abgeschirmtes mehrpoliges Kabel Typ Li YcY 8x0.75 mm<sup>2</sup> (als OCVO009 Zubehör verfügbar) Maximale Länge 50 m. С

# ANMERKUNG

Die Abschirmung an den entsprechenden Erdungsklemmen an beiden Enden anschließen. Die Verwendung eines mit der Richtlinie DIN 47100 übereinstimmenden Kabels (Farbcodierung) erleichtert die korrekte Ausführung der Anschlüsse (siehe Tabelle 3.2 *S. 26*).

..... 

| Tabelle 3.2 | Farben Leiter | auf der | Grundlage de | r Richtlinie | DIN 47100 |
|-------------|---------------|---------|--------------|--------------|-----------|
|             |               |         |              |              |           |

| Nummer Leiter | Farbe Leiter |
|---------------|--------------|
| 1             | Weiß         |
| 2             | Braun        |
| 3             | Grün         |
| 4             | Gelb         |
| 5             | Grau         |
| 6             | Rosa         |
| 7             | Blau         |
| 8             | Rot          |
| 9             | Schwarz      |
| 10            | Violett      |

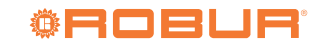

### ANSCHLUSS TEMPERATURFÜHLER AN K18-EINHEIT 3.7

. . . . . . . . . . . . . . . . .

Abbildung 3.11 Anschluss Temperaturfühler des Kollektors an K18-Einheit

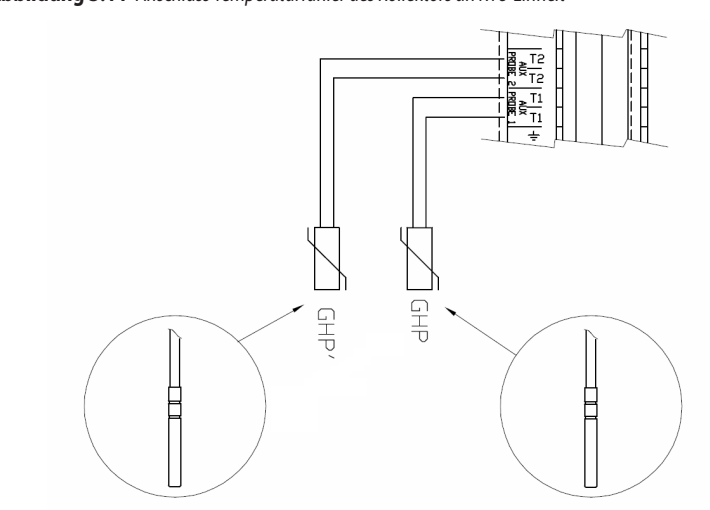

- Detail Klemmbrett der K18-Einheit A
- GHP Fühler NTC 10k Beta 3977 (im Lieferumfang der K18-Einheit inbegriffen)
- GHP' Fühler NTC 10k Beta 3977 (als OSND004 Zubehör verfügbar)

### Verwendung Temperaturfühler

GHP immer Modelle **K18 Simplygas**: nur bei Vorhandensein von Hilfswär-meerzeuger und BWW-Betrieb mit K18 Modelle **K18 Hybrigas**: am Gerät vorinstalliert; bei von der K18-Einheit gesteuertem BWW-Betrieb wie in der Abbildung GHP' anschließen

# **Verwendung abgeschirmtes Kabel** 2 x 0.5 mm<sup>2</sup> bis zu 40 m

- 2 x 0.75 mm<sup>2</sup> bis zu 40 m 2 x 0.75 mm<sup>2</sup> bis zu 60 m 2 x 1.0 mm<sup>2</sup> bis zu 80 m
- 2 x 1.5 mm<sup>2</sup> bis zu 120 m Kabelschirm an eine Erdungsklemme des Klemmbretts der K18-Einheit anschließen.

ANSCHLUSS HILFSWÄRMEERZEUGER (FALLS VORHANDEN) AN K18-EINHEIT (NUR FÜR K18 3.8 SIMPLYGAS MODELLE)

Abbildung 3.12 Anschluss Freigabe Ein/Aus und eventueller Ausgang 0-10 V (Sollwert Temperatur) und mögliches Alarmsignal für Hilfswärmeerzeuger am Klemmbrett der Einheit

- A В +10 AUX BOILER D E ON/OFF AUX BOILER С ۲ ۲
- Detail Klemmbrett der Einheit K18 A
- В Hilfswärmeerzeuger
- Eingang Freigabe EIN/AUS (Kabel 2x0,75 mm<sup>2</sup>) С D
- Eingang 0-10 V für Sollwert-Ermittlung (\*) Ε
  - Ausgang Alarmsignalisierung (unbedingt potentialfreier Kontakt SELV) (\*)

(\*) optional; abgeschirmtes Kabel 2x0.75 mm<sup>2</sup>

# 4 INBETRIEBSETZUNG

Vor der Inbetriebsetzung sicherstellen, dass die hydraulische und elektrische Installation auf der Grundlage der Informationen in Abschnitt 1 *S. 6*, 2 *S. 9* und 3 *S. 20* dieses Handbuchs ausgeführt worden sind.

Die K18-Einheit und der Hilfswärmeerzeuger (falls vorhanden), können sich während und am Ende der Tätigkeiten für die Inbetriebnahme einschalten. Deshalb sicherstellen, dass die Hydraulikanlage tatsächlich vollständig und gefüllt ist.

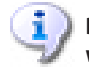

Die Inbetriebnahme muss von einem SCT vorgenommen werden.

# 4.1 VERWENDUNG DER BENUTZERSCHNITTSTELLE DES ERWEITERTE RAUMGERÄTS QAA75.611

Das Raumgerät QAA75.611 wird auch verwendet, um alle Konfigurationsund Regelungseinstellungen des System-Controller für K18 auszuführen. In diesem Abschnitt wird kurz beschrieben, wie an der Benutzerschnittstelle dieses Gerätes vorzugehen ist. Dies ermöglicht die Ausführung der in den nachfolgenden Abschnitten beschriebenen Verfahren.

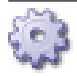

Für die Anzeige und eventuelle Änderung der Parameter des System-Controller wie folgt vorgehen:

- 1. Die Taste **OK** des Raumgeräts drücken. Dies ermöglicht den Zugriff auf die Menüleiste der Ebene *Endbenutzer*.
- 2. Falls auf eine höhere Menüebene zugegriffen werden soll, muss die Taste Info ( $\mathring{\parallel}$ ) für mindestens 4 Sekunden gedrückt werden, bis das Display die Liste der Menüebenen (*Endbenutzer, Inbetriebsetzung, Fachmann, OEM*) anzeigt
  - Durch Drehen des Drehknopfs die gewünschte Menüebene auswählen und die Taste OK drücken, um auf diese Ebene zuzugreifen; dies ermöglicht den Zugriff auf die Menüleiste der ausgewählten Ebene.
- 3. Durch Drehen des Drehknopfs die gewünschte Menüebene auswählen und die Taste OK drücken, um auf diese Ebene zuzugreifen.
- Durch Drehen des Drehknopfs den anzuzeigenden Parameter anwählen und eventuell ändern. Der aktuelle Parameterwert wird auf dem Display angezeigt.
- Zur Änderung des Parameterwerts die Taste OK drücken; der aktuelle Wert des Parameters beginnt zu blinken:
  - durch Drehen des Drehknopfs den gewünschten Wert des Parameters wählen.
  - die Taste OK drücken, um den neuen Parameterwert zu bestätigen, oder
  - die Taste ESC drücken, um die Änderung des Parameterwerts abzubrechen.
- Falls andere Parameter desselben Menüs angezeigt oder geändert werden sollen, den Drehknopf drehen, bis der neue Parameter angezeigt wird. Eventuell die unter Punkt 5 beschriebenen Verfahren durchführen, um ihn zu ändern.
- 7. Nach Abschluss der Anzeige- und Änderungsverfahren der Parameter eines Menüs die Taste ESC drücken, um auf die Menüleiste der ausgewählten Ebene auf Punkt 2 (oder Ebene Endbenutzer falls Punkt 2 nicht durchgeführt wurde) zurückzukehren.
- 8. Falls auf andere Menüs zugegriffen werden muss, die Schritte 3 bis 7 für jedes Menü wiederholen, auf das zugegriffen werden muss.
- Nach den Zugriffsverfahren auf die verschiedenen Menüs wieder die Taste ESC drücken, um auf die Startseite zurückzukehren.

Sollte es notwendig sein, auf eine andere Menüebene zuzugreifen,

mittels Schritts 9 auf die Startseite zurückkehren und dann erneut Schritt 1 und 2 durchführen.

į

i.

Wenn an der Schnittstelle für mehr als 8 Minuten kein Vorgang ausgeführt wird, kehrt sie automatisch auf die Startseite zurück.

Die verschiedenen Menüebenen (Endbenutzer, Inbetriebsetzung, Fachmann, OEM) unterscheiden sich sowohl in der in ihnen verfügbaren Anzahl an Menüs, als auch in der Anzahl an verfügbaren Parametern in einem Menü. Es sollte immer auf der von der Verfahrensbeschreibung angegebenen Menüebene, und nicht auf einer höheren gearbeitet werden, um den ungewollten Zugriff und die Änderung der für den Anlagenbetrieb kritischen Parameter zu vermeiden.

Nachfolgend wird als Beispiel die Einstellung der Sprache der Benutzerschnittstelle dargestellt, die über die Menüebene *Endbenutzer* ausgeführt wird.

1. Überprüfen, dass das Display die Startseite anzeigt, wie in Abbildung 4.1 *S. 28* 

Sollte das Display eine andere Bildschirmseite anzeigen, auf die Taste ESC drücken.

- 2. Die Taste OK drücken.
- 3. Durch Drehen des Drehknopfs das Menü Bedieneinheit wählen.
- 4. Die Taste OK drücken, um auf das Menü zuzugreifen.
- 5. Der erste Parameter dieses Menüs wird folgendermaßen angezeigt:
  - oben rechts erscheint die Nummer des Parameters, in diesem Fall 20; unten links wird der Menüname angezeigt, in diesem Fall Bedieneinheit und darunter die Beschreibung des Parameters, in diesem Fall Sprache. Abschließend wird unten rechts der aktuelle Wert des Parameters angezeigt, in diesem Fall Deutsch.

Abbildung 4.1 Hauptbildschirmseite des Display.

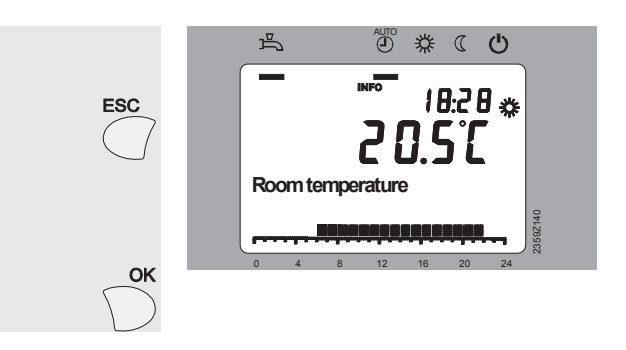

Sollte nicht diese Ansicht angezeigt werden, auf die Taste ESC drücken, bis diese Bildschirmseite erscheint.

- .....
- 6. Die Taste OK drücken, der Parameterwert beginnt, zu blinken.
- 7. Durch Drehen des Drehknopfs den neuen Parameterwert auswählen, zum Beispiel **Englisch**.
- 8. Die Taste OK drücken, um die neue Sprache zu bestätigen.
- 9. Die Taste ESC einmal drücken, um auf die Menüleiste, und zweimal, um auf die Startseite zurückzukehren.

# 4.2 TÄTIGKEITEN FÜR DIE INBETRIEBNAHME

 Die Abdeckung der Kassette des System-Controller CSK18 und die Platte des äußeren Gehäuses der K18-Einheit unter dem Gebläse derselben

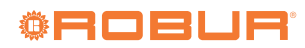

i

4

entfernen.

- Die Kassette des System-Controller CSK18, die K18-Einheit und, falls vorhanden, den Hilfswärmeerzeuger (nur für K18 Simplygas Modelle) versorgen.
- 3. Sicherstellen, dass die Komponenten tatsächlich versorgt werden:
  - System-Controller: das Display des Raumgeräts QAA75.611 ist eingeschaltet und die grüne LED in der unteren Ecke der Platine RVS21.826 leuchtet (fest eingeschaltet oder blinkend).
  - K18-Einheit: das Display der Benutzerschnittstelle der Schaltsteuerung, auf der Rechtsseite der Einheit, ist eingeschaltet.
  - Hilfswärmeerzeuger: siehe Handbuch des Herstellers.
  - Wenn der System-Controller für K18 das erste Mal versorgt wird, zeigt das Display des Raumgeräts QAA75.611 an, dass das System die Daten aktualisiert, zusammen mit einer Anzeige (in Prozent) des Fortschritts des Vorgangs, der **einige Minuten** dauern kann. Am Ende des Vorgangs zeigt das Display die Startseite an, wie in Abbildung 4.1 *S. 28* dargestellt. Beim den nachfolgenden Einschalten ist der Aktualisierungsvorgang wesentlich kürzer.
- Auf die Benutzerschnittstelle der K18-Einheit zugreifen und mit der im entsprechenden Handbuch f
  ür Installation, Gebrauch und Wartung angegebenen Vorgehensweise die nachfolgenden Verfahren ausf
  ühren:
  - Auf das Menü 4 zugreifen, indem das entsprechende Passwort 1111 eingegeben wird.
  - Den Parameter **47** auswählen und auf den Wert **2** einstellen.
  - Den Parameter 210 auswählen und auf den Wert 1 einstellen.
  - Falls von der K18 Einheit gesteuerter BWW-Betrieb ausgeführt wird (K18 Simplygas EVO und K18 Hybrigas EVO Modelle) und bei K18 Simplygas Modell, wenn auch ein Hilfswärmeerzeuger vorhanden ist, den Parameter 209 auswählen und ihn auf den Wert 1 einstellen.
- Nur, falls es sich bei der Einheit um das K18 Simplygas Modell handelt und ein Hilfswärmeerzeuger vorhanden ist, muss dessen Steuerschnittstelle konfiguriert werden. Dazu noch an der Benutzerschnittstelle der K18 Einheit (Menü 4) mit Bezug auf das entsprechende Handbuch für Installation, Gebrauch und Wartung wie folgt vorgehen:
  - Den Parameter 49 auswählen und auf den Wert 1 (Schnittstellenverbindung zum Hilfswärmeerzeuger über 0-10 V Signal) oder 2 (Schnittstellenverbindung zum Hilfswärmeerzeuger EIN/AUS) einstellen.
  - Wenn die Verbindung über ein 0-10 V Signal erfolgt, die Parameter 52, 53 und 54 einstellen, dabei die Anweisungen im Installationshandbuch der K18 Einheit befolgen.
  - Wenn die Alarmsignalisierung vom Hilfswärmeerzeuger an den entsprechenden Eingang der K18 Einheit angeschlossen wurde (nur potenzialfreier Kontakt, unbedingt SELV, d.h. mit Schutzkleinspannung), den Parameter 55 auswählen und auf den Wert 1 (Alarmkontakt bei vorliegendem Alarm geöffnet) einstellen.
- 6. Falls notwendig, die Sprache des System-Controller ändern, indem man auf das Raumgerät QAA75.611 des System-Controller einweikr, indem auf das Menü Bedieneinheit der Menüebene Endbenutzer zugegriffen und der Parameter 20 (Sprache) ausgewählt wird.
- Immer auf Menüebene Endbenutzer auf das Menü Uhrzeit und Datum zugreifen und die Parameter 1 (Stunden/Minuten), 2 (Tag/Monat) und 3 (Jahr) einstellen.
- Auf die Menüebene Fachmann und dann auf das Menü Konfiguration zugreifen; den Parameter 6200 (Fühler speichern) auf den Wert ja einstellen und bestätigen.
  - Der am Ende des Einstellungsvorgangs angezeigte Wert des Parameters **6200** ist erneut **nein**; dies ist vollkommen normal (diese Einstellung führt einen Vorgang durch, und zwar die Speicherung der Fühler, die sich als tatsächlich installiert erweisen).

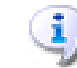

Nach diesem Vorgang muss die grüne LED auf der Platine RVS21.826 fest eingeschaltet sein.

 Auf die Menüebene Inbetriebsetzung und dann auf das Menü Diagnose Verbraucher zugreifen; den Parameter 8703 (Außentemperatur gedämpft / Reset?) auf den Wert ja einstellen und bestätigen.

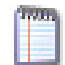

Der Wert des Parameters **8703** wird nur während des Änderungsvorgangs desselben angezeigt.

**10.** Die Taste **ESC** zweimal drücken, um auf die Hauptbildschirmseite zurückzukehren.

Die Verfahren zur Inbetriebsetzung sind abgeschlossen. Es kann mit den funktionellen Überprüfungen fortgefahren werden, um das positive Ergebnis der Installation und des Starts sicherzustellen.

# 4.3 FUNKTIONSPRÜFUNGEN

Diese Überprüfungen sind absolut notwendig. Sie ermöglichen die schnelle Ermittlung eines Großteils der Probleme elektrischer Anschlüsse oder Systemstörungen. Es ist daher **äußert** wichtig, diese Überprüfungen vorzunehmen.

### 4.3.1 Test der Ein- und Ausgänge

- Auf die Menüebene Inbetriebsetzung und dann auf das Menü Ein-/Ausgangstest zugreifen und den Parameter 7700 (Relaistest) anwählen.
- Den Parameter auf QX5 (Relaisausgang QX5, Funktion Q2 -> Pumpe Heizkreis 1) einstellen und überprüfen, dass die Pumpe des Heizkreises 1 startet (oder sich das Ventil der Zone 1 öffnet).
- 3. Falls der Heizkreis 1 vom gemischten Typ ist:
  - Den Parameter auf den Wert QX1 (Relaisausgang QX1, Funktion Y1 -> Öffnung Mischventil an Vorlaufweg Anlage) einstellen und den korrekten Start des Mischventils überprüfen.
  - Den Parameter auf den Wert QX2 (Relaisausgang QX2, Funktion Y2 -> Öffnung Mischventil an Rücklaufweg Heizkreis) einstellen und den korrekten Start des Mischventils überprüfen.
- 4. Falls Heizkreis 2 (oder Zone 2) vorhanden ist:
  - Den Parameter auf QX3 (Relaisausgang QX3, Funktion Q6 -> Pumpe Heizkreis 2) einstellen und überprüfen, dass die Pumpe des Heizkreises 2 startet (oder sich das Ventil der Zone 2 öffnet).
- 5. Falls die TWW-Funktion durch die K18-Einheit (EVO Modelle) gesteuert vorhanden ist:
  - Den Parameter auf den Wert QX4 (Relaisausgang QX4, Funktion Q3 -> Umleitung Umschaltventil TWW an TWW Betrieb) einstellen und den korrekten Start des Umschaltventils überprüfen.
- 6. Erneut den Parameter 7700 anwählen und auf den Wert Kein Test einstellen.
- 7. Den Parameter 7804 (Fühlertemperatur BX1) anwählen und den Wert überprüfen (Fühler BX1, Funktion B9 -> Außentemperatur).
- **8.** Falls die TWW-Funktion durch die K18-Einheit (EVO Modelle) gesteuert vorhanden ist:
  - Den Parameter 7806 (Fühlertemperatur BX3) anwählen und den Wert überprüfen (Fühler BX3, Funktion B3 -> Temperatur Trinkwasser-Speicher).
- 9. Falls der Heizkreis 1 vom gemischten Typ ist:
  - Den Parameter 7807 (Fühlertemperatur BX4) anwählen und den Wert überprüfen (Fühler BX4, Funktion B1 -> Temperatur Vorlauf Heizkreis 1).
- Um die Überprüfung der Korrektheit der Anschlüsse jedes Temperaturfühlers am entsprechenden Eingang zu erleichtern, können sie einzeln aus dem entsprechenden Sitz gezogen und einer leichten Erhitzung unterzogen werden. Durch das Beobachten der Variation der Ablesung auf dem Display kann bestimmt werden, ob jeder Fühler am richtigen Eingang angeschlossen ist. Am Ende dieses Vorgangs sicherstellen, dass alle Fühler wieder korrekt in

ihren entsprechenden Tauchhülsen positioniert worden sind.

- 10. Falls eine externe Freigabe für den Heizkreis 1 (oder Zone 1) installiert worden ist, zum Beispiel ein Thermostat oder ein Thermostat mit Zeitschaltuhr:
  - Den Parameter 7844 (Eingangssignal H1) anwählen und durch Aktivierung des Kontakts der externen Freigabe die korrekte Umschaltung von Status Offen (angegeben mit - - -) auf Status Geschlossen (angegeben mit o o o) und umgekehrt überprüfen. ANMERKUNG: In Abwesenheit einer externen Freigabe muss derselbe Test den Status Geschlossen (o o o) aufgrund des Vorhandenseins der werkseitig vorverkabelten Drahtbrücke anzeigen.
- 11. Falls der Heizkreis 2 (oder Zone 2) vorhanden ist und eine externe Freigabe installiert wurde:
  - Den Parameter 7858 (Eingangssignal H3) anwählen und durch Aktivierung des Kontakts der externen Freigabe die korrekte Umschaltung von Status Offen (angegeben mit - - -) auf Status Geschlossen (angegeben mit **o o o**) und umgekehrt überprüfen.

ANMERKUNG: In Abwesenheit einer externen Freigabe muss derselbe Test den Status Geschlossen (o o o) aufgrund des Vorhandenseins der während der Installation hinzugefügten Drahtbrücke anzeigen.

- 12. Den Parameter 7700 (Relaistest) anwählen und auf den Wert Alles aus einstellen.
- 13. -Parameter 7724 (Ausgangstest UX3) anwählen und auf den Wert 50% einstellen.
- 14. Auf das Klemmbrett der K18-Einheit zugreifen (siehe Abbildung 3.10 5.26):
  - Sicherstellen, dass die Gleichspannung zwischen den Klemmen COM und DHW etwa 17 V beträgt.
  - Überprüfen, ob die **Gleichspannung** zwischen den Klemmen **0** und +10 der K18 CONTROL CABLE Klemmeneinheit 5 V beträgt.
  - Sicherstellen, dass die Gleichspannung zwischen den Klemmen COM und RES etwa 8.5 V beträgt.
- 15. Den Parameter 7700 anwählen und auf den Wert QX4 einstellen.
- 16. Eine vorübergehende Drahtbrücke zwischen den Klemmen EXTERN. RESET des Klemmbretts der CSK18 Kassette vorsehen.
- 17. Auf das Klemmbrett der K18-Einheit zugreifen (siehe Abbildung 3.10 5.26):
  - Erneut die Spannung zwischen den Klemmen COM und DHW überprüfen, die jetzt etwa 0 V betragen muss.
  - Erneut die Spannung zwischen den Klemmen COM und RES überprüfen, die jetzt etwa **0 V** betragen muss.
- 18. Den Parameter 7700 auf den Wert Kein Test einstellen.
- 19. Parameter 7724 (Ausgangstest UX3) anwählen und auf den Wert ---(Test deaktiviert) einstellen.
- 20. Die Taste ESC zweimal drücken, um auf die Hauptbildschirmseite zurückzukehren.
- 21. Die vorübergehende Drahtbrücke zwischen den Klemmen EXTERN. **RESET** des Klemmbretts der CSK18 Kassette entfernen.

### 4.3.2 Überprüfung Steuerbefehl für Start und Stopp der Wärmepumpe

Der System-Controller für K18 wird vorkonfiguriert mit schon aktivem Heizkreis 1 und TWW Produktion (falls vorhanden) geliefert.

Daher kann sich die K18-Einheit von der ersten Versorgung des Systems an einschalten und/oder während der Ausführung der in Abschnitt 4.3.1 S. 29 beschriebenen Tests ein- und ausschalten.

- 1. Auf die Benutzerschnittstelle der K18-Einheit zugreifen und, mit der im entsprechenden Handbuch für Installation, Gebrauch und Wartung angegebenen Vorgehensweise, die nachfolgenden Verfahren ausführen:
  - Auf das Menü 4 zugreifen, indem das entsprechende Passwort **1111** eingegeben wird.
  - Den Parameter 49 auswählen, den eingestellten Wert notieren und dann den Parameter auf den Wert 0 (Ausschluss des ggf. vorhandenen Hilfswärmeerzeugers bei den K18 Simplygas Modellen und dem integrierten Heizkesselmodul bei den K18 Hybrigas

Modellen) einstellen.

- 2. Auf die Menüebene Fachmann und dann auf das Menü Wartung/Sonderbetrieb zugreifen.
- Parameter 7223 (Wärmepumpe sperren) anwählen und auf den Wert 3. Aktiv einstellen.
- Den Parameter 7212 (Leistungswahl WP stufig) anwählen und auf 4. den Wert Verdichter 1 einstellen.
- Parameter 7202 (Inbetriebnahme Wärmepumpe) anwählen und auf 5. den Wert Heizbetrieb einstellen.

1

Durch diesen Vorgang wird die Wärmepumpe der K18-Einheit nach etwa 3 Minuten gestartet; die folgenden Schritte 6 - 8 innerhalb weniger Minuten ausführen.

- 6. Auf das Klemmbrett der K18-Einheit zugreifen und die Gleichspannung zwischen den Klemmen COM und REQ überprüfen, die etwa 0 V betragen muss.
- 7. Am Klemmbrett der K18-Einheit, die Gleichspannung zwischen den Klemmen 0 und +10 überprüfen, die sich gleich unter der Klemme **COM** befinden; sie muss etwa **10.0** V betragen.
- 8. Parameter 7202 (Inbetriebnahme Wärmepumpe) anwählen und auf den Wert Aus einstellen.
  - i Durch diesen Vorgang wird die Betriebsanfrage an K18-Einheit deaktiviert. Einige Elemente derselben bleiben während des Ausschaltzyklus für einige Minuten in Funktion. Die nachfolgenden Schritte können ausgeführt werden, ohne den vollständigen Stopp der Einheit abzuwarten.
- 9. Auf das Klemmbrett der K18-Einheit zugreifen und die Gleichspannung zwischen den Klemmen COM und REQ überprüfen, die etwa 15 V betragen muss.
- 10. Am Klemmbrett der K18-Einheit, die Gleichspannung zwischen den Klemmen 0 und +10 überprüfen, die sich gleich unter der Klemme **COM** befinden; sie muss etwa **0** V betragen.
- 11. Parameter 7223 (Wärmepumpe sperren) anwählen und auf den Wert Nicht Aktiv einstellen.
- 12. Falls nötig (immer bei den K18 Hybrigas Modellen, nur bei Vorhandensein eines Hilfswärmeerzeugers bei den K18 Simplygas Modellen) das Menü 4 an der Benutzerschnittstelle der K18-Einheit öffnen, den Parameter 49 auswählen und auf den richtigen Wert, der in Schritt 1 notiert wurde, zurücksetzen.

### Überprüfung Steuerbefehl für Start und Stopp 4.3.3 des Hilfswärmeerzeugers (falls vorhanden)

Dieser Absatz gilt für alle Einheiten vom Typ K18 Hybrigas sowie die vom Typ **K18 Simplygas**, wenn ein Hilfswärmeerzeuger vorhanden ist.

- 1. Auf die Benutzerschnittstelle der K18-Einheit zugreifen und, mit der im entsprechenden Handbuch für Installation, Gebrauch und Wartung angegebenen Vorgehensweise, die nachfolgenden Verfahren ausführen:
  - Auf das Menü 4 zugreifen, indem das entsprechende Passwort 1111 eingegeben wird.
  - Den Parameter 50 auswählen, den eingestellten Wert notieren und dann den Wert 3 einstellen.
  - Den Parameter 217 auswählen, den eingestellten Wert notieren und dann den Wert 10.0 einstellen.
  - Den Parameter 218 auswählen, den eingestellten Wert notieren und dann den Wert 10.0 einstellen.
- 2. Von Raumgerät QAA75.611 des System-Controller aus auf die Menüebene Fachmann und dann auf das Menü Wartung/Sonderbetrieb zuareifen.
- Parameter 7223 (Wärmepumpe sperren) anwählen und auf den Wert 3. Aktiv einstellen.
- Den Parameter 7212 (Leistungswahl WP stufig) anwählen und auf 4. den Wert Verdichter 1 einstellen.
- Parameter 7202 (Inbetriebnahme Wärmepumpe) anwählen und auf 5. den Wert Heizbetrieb einstellen.

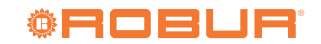

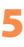

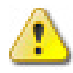

Durch diesen Vorgang wird das integrierte Heizkesselmodul der K18 Hybrigas Einheit (oder der Hilfswärmeerzeuger der K18 Simplygas Einheit) eingeschaltet; die nachfolgenden Schritte 6 - 9 **müssen innerhalb weniger Minuten ausgeführt werden**.

Falls sich der Heizkessel nicht einschaltet, an der entsprechenden Steuertafel überprüfen, ob er tatsächlich für den Betrieb aktiviert ist: bei K18 Hybrigas Einheit eventuell das *Handbuch für Installation, Betrieb und Wartung* einsehen, bei K18 Simplygas Einheit das vom Hersteller des Hilfswärmeerzeugers gelieferte Handbuch einsehen.

- 6. Nur für K18 Simplygas Einheiten:
  - Auf das Klemmenbrett zum Anschluss des Hilfswärmeerzeugers zugreifen, die Klemmen für die EIN/AUS-Freigabe identifizieren und prüfen, ob die Freigabe von der K18 Einheit tatsächlich aktiviert ist: Kontakt geschlossen, Nullspannung zwischen den Klemmen.
- Nur bei K18 Simplygas Einheit und Schnittstellenverbindung zum Hilfswärmeerzeuger über 0-10 V Signal:
  - Auf das Klemmenbrett zum Anschluss des Hilfswärmeerzeugers zugreifen, die Klemmen für das 0-10 V Signal identifizieren und den Wert der Gleichspannung prüfen; er muss demjenigen entsprechen, den der Wärmeerzeuger braucht, um einen Sollwert von 80.0 °C zu erreichen, je nach Einstellung der Parameter 52 und 53, die im Absatz 4.2 *S. 28* beschrieben ist.
- Nur bei K18 Simplygas Einheit und Alarmsignalisierung vom an den entsprechenden Eingang der K18 Einheit angeschlossenen Hilfswärmeerzeuger:
  - Einen Alarm vom Hilfswärmeerzeuger auslösen (z.B. durch absichtliche Blockierung der Flammenüberwachung) und überprüfen, ob auf dem Display der K18 Einheit der Fehler E495 angezeigt wird.
- 9. Parameter 7202 (Inbetriebnahme Wärmepumpe) anwählen und auf den Wert Aus einstellen.

Durch diesen Vorgang wird die Betriebsanforderung an K18 Einheit deaktiviert und der Hilfswärmeerzeuger wird ausgeschaltet.

10. Nur für K18 Simplygas Einheiten:

Auf das Klemmenbrett zum Anschluss des Hilfswärmeerzeugers zugreifen, die Klemmen für die EIN/AUS-Freigabe identifizieren und prüfen, ob die Freigabe von der K18 Einheit deaktiviert ist:

# 5 REGELUNGSEINSTELLUNGEN

Der System-Controller für K18 wird schon vorkonfiguriert geliefert, mit "mittleren" Regelungseinstellungen, die die automatische Aktivierung eines **Basis**-Heizbetriebs und -TWW Produktion (falls vorhanden) nach der Inbetriebsetzung ermöglichen.

Für optimale Resultate müssen oftmals die Werte einiger Parameter an die Eigenschaften des Gebäudes und der vorhandenen Anlageninstallation, sowie an die spezifischen Kundenbedürfnisse angepasst werden.

In diesem Abschnitt werden die Hauptanweisungen für eine zufriedenstellende Regulierung angegeben.

# 5.1 OPTIMIERUNG DER HEIZLEISTUNG

# 5.1.1 Heizkreis 1 (oder Zone 1)

Dieser Kreislauf (oder Zone) ist vorkonfiguriert aktiv, mit den in Tabelle 5.1 *S. 32* angegebenen Haupteinstellungen.

Kontakt geöffnet, also (Gleich- oder Wechsel-)Spannung zwischen den Klemmen, Wert je nach Modell des Wärmeerzeugers.

- 11. Nur bei K18 Simplygas Einheit und Schnittstellenverbindung zum Hilfswärmeerzeuger über 0-10 V Signal:
  - Auf das Klemmenbrett zum Anschluss des Hilfswärmeerzeugers zugreifen, die Klemmen für das 0-10 V Signal identifizieren und den Wert der Wechselspannung überprüfen: er muss etwa 0 V betragen.
- 12. Nur bei K18 Simplygas Einheit und Alarmsignalisierung vom an den entsprechenden Eingang der K18 Einheit angeschlossenen Hilfswärmeerzeuger:
  - Wie im Handbuch des Hilfswärmeerzeugers beschrieben die Alarme daran zurücksetzen und überprüfen, ob auf dem Display der K18 Einheit der Fehler **E495** verschwindet.
- Parameter 7223 (Wärmepumpe sperren) anwählen und auf den Wert Nicht Aktiv einstellen.
- Menü 4 an der Benutzerschnittstelle der K18 Einheit öffnen und die Parameter 50, 217 und 218 auf die in Schritt 1 notierten Werte zurücksetzen.

# 4.4 STANDBY

Falls die Einheit nach den Überprüfungen nicht betrieben werden soll, aber der Frostschutz gewährleistet werden muss, folgendermaßen vorgehen:

- Von Raumgerät QAA75.611 aus auf das Menü Heizkreis 1 der Menüebene Endbenutzer zugreifen, Parameter 700 (Betriebsart) anwählen und auf den Wert Schutzbetrieb einstellen.
- Falls der zweite Heizkreis installiert ist, daraufhin auf das Menü Heizkreis 2 zugreifen, den Parameter 1000 (Betriebsart) anwählen und auf den Parameter Schutzbetrieb einstellen.
- 3. Die Taste ESC zweimal drücken, um auf die Startseite zurückzukehren.
- 4. Sollte der TWW Produktionsbetrieb vorhanden sein, die obere linke Taste des Raumgeräts QAA75.611 drücken, um ihn zu deaktivieren. Auf dem Display verschwindet der Bindestrich oben links unter dem Symbol des "Hahns".
- **5.** Die elektrische Versorgung des Systems eingeschaltet und die Gasleitung offen lassen.

Falls der Frostschutz nicht notwendig ist:

- 1. Die oben beschriebenen Schritte 1-4 ausführen.
- Sicherstellen, dass die K18-Einheit komplett angehalten wird. Wenn die Einheit in Betrieb ist, abwarten (etwa 10 Minuten), bis sie vollkommen stillsteht.
- 3. Die elektrische Versorgung des Systems trennen und die Gasleitung schließen.

Abschnitt 5.1.7 *S. 35* liefert auch Informationen zu den möglichen Installationen und Anwendungen des Raumgeräts QAA75.611 und QAA55.110.

Für zusätzliche Informationen ist das vollständige Handbuch des Siemens-Controllers RVS21.826 erhältlich. Trotzdem wird aufgrund der Anzahl der möglichen Einstellungen des Controllers davon abgeraten, andere als die hier aufgeführten Einstellungen durchzuführen. Im Falle von speziellen Bedürfnissen sollte der Robur Technischen Support kontaktiert werden.

### Tabelle 5.1 Vorkonfiguration Heizkreis 1 (oder Zone 1)

|                          | Vorkonfiguration                                                   | Vom Parameter abhängig |
|--------------------------|--------------------------------------------------------------------|------------------------|
| Betriebsart              | Automatisch<br>(Komfort Uhrzeit 6-22 Montag – Sonntag)             | 700                    |
| Komfortsollwert          | 21 °C                                                              | 710                    |
| Reduziertsollwert        | 18 °C                                                              | 712                    |
| Schutzsollwert           | 7 °C                                                               | 714                    |
| Kennlinie Steilheit      | 0.76<br>(Sollwert Wasser etwa 40 °C bei Außentemperatur<br>-10 °C) | 720                    |
| Sommer-/Winterheizgrenze | 18 °C                                                              | 730                    |
| Vorlaufsollwert Minimum  | 8 °C                                                               | 740                    |
| Vorlaufsollwert Maximum  | 40 °C                                                              | 741                    |
| Raumeinfluss             | 20%                                                                | 750                    |
| Raumtemperaturbegrenzung | 2.5 °C                                                             | 760                    |

Zur Änderung der Einstellungen von Tabelle 5.1 *S. 32* auf die Menüebene *Fachmann* und dann auf das Menü **Heizkreis 1** zugreifen. Dann die in der Tabelle 5.1 *S. 32* angegebenen Parameter anwählen und gegebenenfalls durch Einstellung des gewünschten Wertes ändern.

Für Informationen über die Auswahl der Betriebsart und die

# 5.1.2 Heizkreis 2 (oder Zone 2) (falls vorhanden)

Dieser Kreislauf (oder Zone) ist nicht aktiv vorkonfiguriert. Falls vorhanden, muss er immer mittels Drahtbrückenzusatzes oder externer Freigabe aktiviert werden (zum Beispiel Thermostat oder Thermostat mit Zeitschaltuhr Zeitprogrammierung siehe Abschnitt 5.1.3 *S. 32.* Für Informationen über die Einstellung der Kennlinie Steilheit und der Mindest- und Höchstgrenzen des Wassertemperatursollwerts siehe Abschnitt 5.1.4 *S. 33.* Für Informationen über die Einstellungen Raumeinfluss und Raumtemperaturbegrenzung siehe Abschnitt 5.1.5 *S. 34.* 

der Zone), wie in Abbildung 3.9 *S.* 25 beschrieben. Nach der Aktivierung, sind die vorkonfigurierten Einstellungen jene in Tabelle 5.2 *S.* 32.

# **Tabelle 5.2** Vorkonfiguration Heizkreis 2 (oder Zone 2) (falls vorhanden)

|                          | Vorkonfiguration                                                   | Vom Parameter abhängig |
|--------------------------|--------------------------------------------------------------------|------------------------|
| Betriebsart              | Automatisch<br>(Komfort Uhrzeit 6-22 Montag – Sonntag)             | 1000                   |
| Komfortsollwert          | 21 °C                                                              | 1010                   |
| Reduziertsollwert        | 18 °C                                                              | 1012                   |
| Schutzsollwert           | 7 °C                                                               | 1014                   |
| Kennlinie Steilheit      | 0.76<br>(Sollwert Wasser etwa 40 °C bei Außentemperatur<br>-10 °C) | 1020                   |
| Sommer-/Winterheizgrenze | 18 °C                                                              | 1030                   |
| Vorlaufsollwert Minimum  | 8 °C                                                               | 1040                   |
| Vorlaufsollwert Maximum  | 40 °C                                                              | 1041                   |
| Raumeinfluss             | 20%                                                                | 1050                   |
| Raumtemperaturbegrenzung | 2.5 °C                                                             | 1060                   |

Zur Änderung der Einstellungen von Tabelle 5.2 *S. 32* auf die Menüebene *Fachmann* und dann auf das Menü **Heizkreis 2** zugreifen. Dann die in der Tabelle 5.2 *S. 32* angegebenen Parameter anwählen und gegebenenfalls durch Einstellung des gewünschten Wertes ändern.

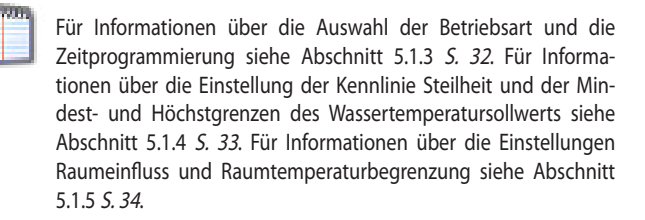

### 5.1.3 Auswahl der Betriebsart und Zeitprogrammierung

Die Betriebsart kann für die Heizkreise (oder Zonen) separat eingestellt werden, wie in den zwei vorherigen Abschnitten beschrieben. Die möglichen Einstellungen sind folgende:

- Automatik: der Kreislauf (oder die Zone) arbeitet mit Raumsollwert Komfort oder Reduziert, je nach spezifischer Zeitprogrammierung.
- Komfort: der Kreislauf (oder die Zone) arbeitet mit festem Raumsollwert auf dem Niveau Komfort.

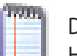

Durch die Verwendung dieser Einstellung wird die Aktivierung des Heizbetriebs auch bei System im Sommermodus erzwungen.

- Reduziert: der Kreislauf (oder die Zone) arbeitet mit festem Raumsollwert auf dem Niveau Reduziert.
- Schutz: der Kreislauf (oder die Zone) arbeitet mit festem Raumsollwert auf dem Niveau Schutzbetrieb (Frostschutz).

Falls die Betriebsart **Automatik** gewählt wird, sieht die vorkonfigurierte Zeitprogrammierung eine tägliche Zeitspanne an Sollwert **Komfort** vor, von **6:00** bis **22:00** Uhr. Für die Änderung dieser Einstellung die angegebenen Anweisungen befolgen.

### Für Heizkreis 1

- Auf die Menüebene Endbenutzer und dann auf das Menü Zeitprog Heizung/Kühlung 1 zugreifen.
- Den Parameter 500 (Vorwahl) anwählen und auf den gewünschten Wert einstellen. Der Wert gibt die Wochentage an, für welche die folgenden Programmierungstätigkeiten gelten. Es können folgende Werte eingegeben werden:
  - Mo So um alle Wochentage auf dieselbe Weise zu programmieren
  - Mo Fr um alle Arbeitstage der Woche auf dieselbe Weise zu programmieren

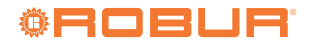

- Sa So um die Wochenendtage auf dieselbe Weise zu programmieren
- Mo, Di, Mi, Do, Fr, Sa, So um einzelne Wochentage zu programmieren
- Einige oder alle Parameter 501 (1. Phase Ein), 502 (1. Phase Aus), 503 (2. Phase Ein), 504 (2. Phase Aus), 505 (3. Phase Ein), 506 (3. Phase Aus) einstellen, um bis zu drei tägliche Phasen auf Sollwert Komfort zu programmieren.

Es können zudem alle Programmierungstypen auf spezifische Wochentage kopiert werden, mit Ausnahme des Typs **Mo – So**, unter Verwendung des Parameters **515 (Kopieren)**.

# Für Heizkreis 2

 Auf dieselbe Weise vorgehen, jedoch auf das Menü Zeitprog Heizung/ Kühlung 2 zugreifen; die Parameter sind in diesem Fall 520 (Vorwahl), 521 – 526 (Phaseneinstellung) und 535 (Kopieren).

Die Betriebsart und der Komfortsollwert können danach einfach auch vom Endbenutzer geändert werden. Für weitere Details siehe Benutzerhandbuch.

### 5.1.4 Einstellung der Kennlinie Steilheit und der max. und min. Grenzen des Sollwerts Vorlaufwasser.

Für die korrekte Einstellung des Werts der Kennlinie eines Heizkreises muss man sich auf die Abbildung 5.1 *S. 34* beziehen und die Kennlinie wählen, die über den Auslegungspunkt des Kreislaufs läuft (angefragter Vorlaufsollwert Wasser bei minimaler Auslegungsaußentemperatur, bezogen auf die Raumsollwerttemperatur **20 °C**).

Wenn zum Beispiel die minimale Auslegungsaußentemperatur -5 °C

beträgt und der Kreislauf unter diesen Bedingungen Wasservorlauftemperatur **55** °C verlangt, um **20** °C im Raum zu halten, muss die Kennlinie auf **1.5** eingestellt werden.

Zur Vermeidung zu hoher Wassertemperaturen im Falle unvorhergesehener, widriger klimatischer Bedingungen, müssen die Parameter**Vorlaufsollwert Maximum** auf einen geeigneten Wert eingestellt werden. Als erstes Hauptkriterium die Parameter auf einen Wert einstellen, der garantiert, dass die System- oder Gebäudekomponenten nicht beschädigt werden.

Im Falle von Bodenheizsystemen muss besonders darauf geachtet werden. Vor allem im Falle von Parkettboden sollten der Systeminstallateur und der Bodenhersteller um eventuelle Informationen gebeten werden. Zudem muss bei Bodenheizsystemen immer sichergestellt werden, dass diese von einem gemischten Heizkreis versorgt werden.

Des Weiteren müssen diese Parameter auf einen Höchstwert von **65** °C eingestellt werden, außer in den Fällen, in denen ein ausschließlicher Betrieb mit Hilfswärmeerzeuger bei hohen thermischen Lasten vorgesehen ist (das heißt, dass unter diesen Bedingungen ein Betrieb mit Wassertemperatursollwert über der Betriebsgrenze der K18-Wärmepumpe vorgesehen ist). Für die Optimierung des Heizbetriebs in Anwesenheit einiger Wärmetauscherarten im Raum (zum Beispiel kanalisierte Luftverteilung oder mittels Gebläsekonvektor) ist es oft nützlich, auch den Wert der Parameter **Vorlaufsollwert Minimum** einzustellen, um einen ausreichenden Wärmeaustausch bei allen Raumbedingungen zu gewährleisten.

Ę

Da die Effizienz der K18-Wärmepumpe (GUE, Gas Utilization Efficiency) desto höher ist, je niedriger die Wassertemperatur, sollten diese Parameter auf den niedrigsten, mit den Bedürfnissen der Verteilung kompatiblen Wert eingestellt werden. Dies ermöglicht, den größten Nutzen aus der Betriebsart mit Kennlinie zu ziehen, mit höchstem Vorteil bezüglich der Effizienz.

# Abbildung 5.1 Grafik der "Kennlinien". Jede Kennlinie stellt die Vorlauftemperatur gegen die externe Raumtemperatur dar, wenn der angeforderte Raumsollwert 20 °C beträgt

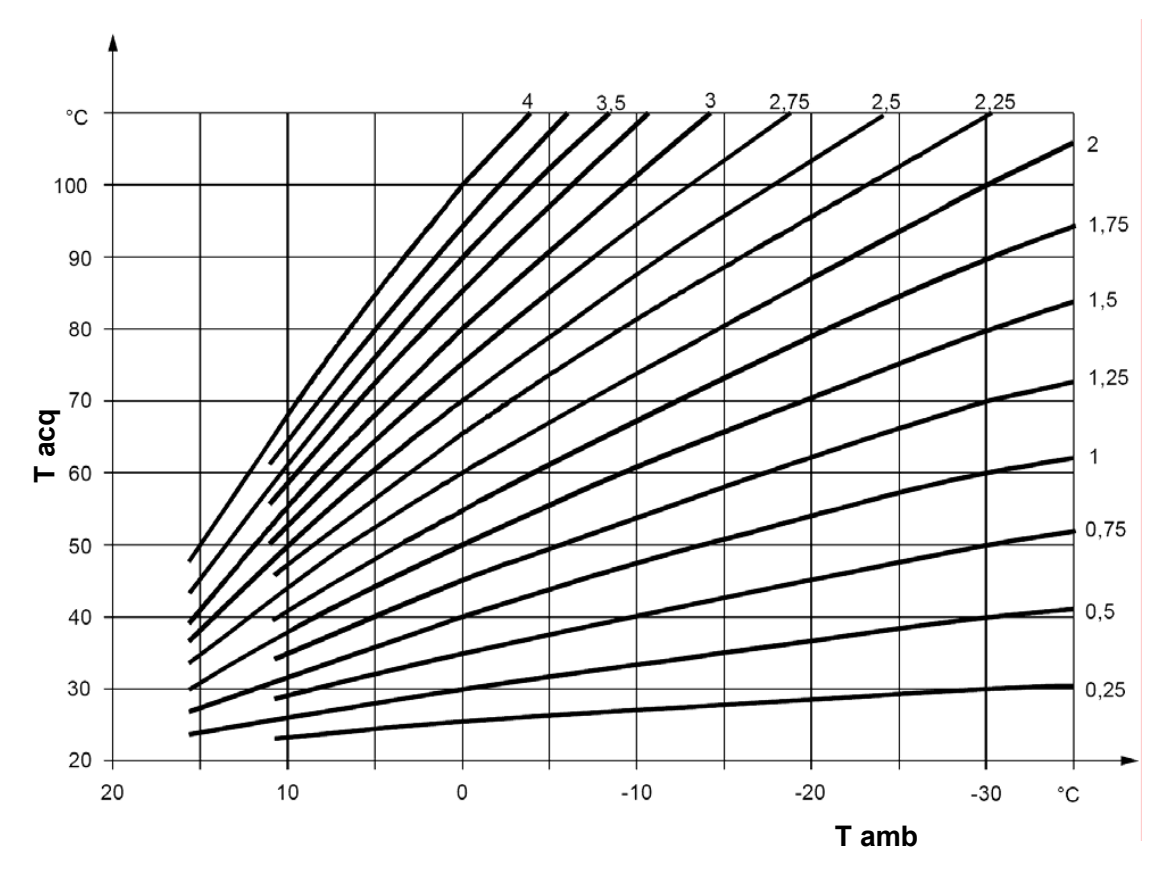

Tacq Wassertemperatur Tamb Außentemperatur

# 5.1.5 Einstellung der Parameter Raumeinfluss und Raumtemperaturbegrenzung

Wenn ein Raumgerät in einem der erwärmten Räume (Bezugsraum) installiert wird, erfasst es die Temperatur des Raums und interagiert mit dem Steuersystem, indem es seine Regulierung beeinflusst. Insbesondere kann es folgendermaßen wirken:

- 1. Indem es den Sollwert des Vorlaufwassers bezüglich dem von der Klimaregulierung eingestellten verändert. Wenn die Raumtemperatur des Bezugsraums zu lange unter dem angeforderten Wert liegt oder dazu neigt, ihn zu langsam zu erreichen, wird der Sollwert des Wassers progressiv erhöht. Im gegenteiligen Fall wird der Sollwert des Wassers progressiv verringert. Auf diese Weise wird eine Kompensation der Fehler aufgrund der Wahl einer nicht perfekten Kennlinie und/oder besonderen Umständen (Änderung der internen thermischen Last, starker Wind, usw.) durchgeführt. Dieser Kompensationsvorgang kann mehr oder weniger entscheidend gestaltet werden, bis zum kompletten Ersatz der Klimaregulierung, oder er kann deaktiviert werden. Heizkreis 1, und falls vorhanden, auch Heizkreis 2, sind vorkonfiguriert, um diese Funktion auf der Grundlage der vom Raumgerät 1 (mitgeliefert) erfassten Temperatur zu verwenden, mit einem schwachen Kompensationsvorgang (Wert 20%), der für viele Installationssituationen geeignet ist. Falls der Einflussgrad des Raumgeräts geändert oder die Funktion deaktiviert werden soll:
  - Den Parameter 750 oder 1050 anwählen (entsprechend für Heizkreis 1 oder 2), wie in Abschnitt 5.1.1 *S. 31* und 5.1.2 *S. 32* angegeben, und den Einflussgrad in %-Wert angeben, oder - - -, um die Funktion zu deaktivieren.

**ACHTUNG**: Wenn der Wert **100** % eingestellt wird, wird die klimatische Regelung deaktiviert. Von dieser Einstellung und auch von der Verwendung sehr hoher Werte des Einflussgrades wird abgeraten. In den meisten Fällen den Wert 30 % nicht überschreiten.

- 2. Indem die Anfrage des Heizbetriebs unterbrochen wird, sobald die Raumtemperatur des Bezugsraums den angefragten Wert um eine bestimmte konfigurierbare Menge überschreitet. Dieser Vorgang ist ähnlich wie jener eines normalen Raumthermostats oder eines Thermostats mit Zeitschaltuhr. Der Heizkreis 1 und, falls vorhanden, auch Heizkreis 2, sind vorkonfiguriert, um diese Funktion auf der Grundlage der vom Raumgerät 1 (mitgeliefert) erfassten Temperatur zu verwenden, mit einem Wert von 2.5 K (die Betriebsanfrage wird unterbrochen, sobald das Raumgerät 1 eine Temperatur über dem angeforderten Wert von 2.5 Grad erfasst). Falls dieser Wert geändert oder die Funktion deaktiviert werden soll:
  - Den Parameter 760 oder 1060 anwählen (entsprechend für Heizkreis 1 oder 2), wie in Abschnitt 5.1.1 *S.* 31 und 5.1.2 *S.* 32 angegeben, und den gewünschten Wert angeben, oder - - -, um die Funktion zu deaktivieren.

### 5.1.6 Einstellung des Werts Zeitkonstante Gebäude

Die klimatische Regulierung verwendet nicht direkt die vom Fühler erfasste Außentemperatur, sondern einen durch den Trägheitsfilter gefilterten Wert. Dies ermöglicht die Ermittlung der thermischen Trägheit des Gebäudes und die Dämpfung der Änderung des Sollwerts Vorlaufwasser bei der Veränderung der Außentemperatur.

Der Filter wird auf den Wert von **10** Stunden vorkonfiguriert, geeignet für eine große, von mittlerer thermischer Trägheit charakterisierte Gebäudeklasse.

Falls dieser Wert geändert werden soll, wie folgt vorgehen:

- 1. Auf die Menüebene Fachmann und dann auf das Menü Konfiguration zugreifen.
- 2. Parameter 6110 (Zeitkonstante Gebäude) anwählen und auf den

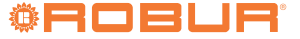

gewünschten Wert einstellen:

- **0 h** Filter deaktiviert (nicht empfohlene Einstellung)
- Gebäude mit niedriger thermischer Trägheit
- **10-20 h** Gebäude mit mittlerer thermischer Trägheit
- > 20 h Gebäude mit hoher thermischer Trägheit

# 5.1.7 Installations- und Verwendungswahl des Raumgeräts

Das System wird einschließlich eines Raumgeräts Typ QAA75.611 geliefert. Das Raumgerät ist als **Raumgerät 1** vorkonfiguriert, um die Raumtemperatur in einem erwärmten, vom Heizkreis 1 versorgten Bezugsraum zu ermitteln und auf der Grundlage jener die Regelung dieses Heizkreises und, falls vorhanden, **auch des Heizkreises 2** zu beeinflussen (wie in Abschnitt 5.1.5 *S. 34* beschrieben). Diese Einstellung ist für die folgende Installationsart geeignet:

Fall 1

- Das mitgelieferte Raumgerät ist tatsächlich in einem erwärmten Bezugsraum installiert.
- Heizkreis 2 ist nicht vorhanden, oder auf jeden Fall die Installation eines zweiten, ihm zugeordneten Raumgeräts nicht vorgesehen.

Es ist möglich, auf die in Abschnitt 5.1.5 *S. 34* beschriebenen Parameter einzuwirken und die Einstellungen für die zwei Kreisläufe zu unterscheiden, bis eventuell eine oder beide Einflussfunktionen des Raumgeräts für den Heizkreis 2, der den Bezugsraum nicht direkt versorgt, deaktiviert wird.

Falls hingegen folgende Situation vorherrscht:

Fall 2

Too Do

 Das mitgelieferte Raumgerät ist nicht in einem erwärmten Bezugsraum installiert, befindet sich also zum Beispiel im Nebenraum

In diesem Fall muss das Raumgerät so konfiguriert werden, dass es die Angaben der Raumtemperatur nicht an das System liefert. Daher folgendermaßen vorgehen:

- 1. Auf die Menüebene Fachmann und dann auf das Menü Bedieneinheit zugreifen.
- Parameter 40 (Einsatz als) anwählen und auf den Wert Bedieneinheit 1 einstellen.
- 3. Immer vom Menü Fachmann aus auf das Menü Konfiguration zugreifen.
- Parameter 6200 (Fühler speichern) anwählen, auf den Wert ja einstellen und bestätigen.

Der am Ende des Einstellungsvorgangs angezeigte Wert des Parameters **6200** ist erneut **nein**; dies ist vollkommen normal (diese

# 5.2 OPTIMIERUNG DES TWW PRODUKTIONSBETRIEBS

# 5.2.1 Vorkonfigurierte Haupteinstellungen

Der TWW Produktion Betrieb von der K18-Einheit (falls vorhanden, Modelle

Einstellung führt einen Vorgang durch, und zwar die Speicherung der Fühler, die sich als tatsächlich installiert erweisen).

Abschließend, in nachfolgender Situation:

### Fall 3

► sind beide Heizkreise vorhanden

► wurde ein zweites, dem Heizkreis 2 zugeordnetes Raumgerät installiert In diesem Fall muss das erste Raumgerät, das im vom Heizkreis 1 bedienten Bezugsraum installiert ist, konfiguriert werden, damit es diesem Kreislauf zugeordnet ist. Daher müssen die folgenden Einstellungen **vom ersten Raumgerät aus** vorgenommen werden:

- 1. Auf die Menüebene Fachmann und dann auf das Menü Bedieneinheit zugreifen.
- 2. Parameter 40 (Einsatz als) anwählen und auf den Wert Raumgerät 1 einstellen.
- Parameter 47 (Raumtemperatur Gerät 1) anwählen und auf den Wert Nur für Heizkreis 1 einstellen.
- Parameter 48 (Präsenztaste Gerät 1) anwählen und auf den Wert Nur für Heizkreis 1 einstellen.

Danach muss das zweite Raumgerät konfiguriert werden, das in einem vom Heizkreis 2 versorgten Bezugsraum installiert ist. Je nach Art des Raumgeräts folgendermaßen vorgehen:

### Zweites Raumgerät Typ QAA75.611

Es müssen die folgenden Einstellungen **vom zweiten Raumgerät aus** vorgenommen werden:

- Auf die Menüebene Fachmann und dann auf das Menü Bedieneinheit zugreifen.
- Parameter 40 (Einsatz als) anwählen und auf den Wert Raumgerät 2 einstellen.

### Zweites Raumgerät Typ QAA55.110

Die folgende Tätigkeit muss **vom zweiten Raumgerät aus** vorgenommen werden:

- Die Präsenztaste mindestens 3 Sekunden lang gedrückt halten, bis auf dem Display das Kürzel ru=1, ru=2 oder ru=3 angezeigt wird.
- Den Drehknopf drehen, um den Parameter auf ru=2 einzustellen.
- Abwarten, bis das Kürzel ru = 2 vom Display verschwindet.

Abschließend **vom ersten Raumgerät aus** folgende Einstellungen vornehmen:

- 5. Auf die Menüebene Fachmann und dann auf das Menü Konfiguration zugreifen.
- 6. Parameter 6200 (Fühler speichern) anwählen, auf den Wert ja einstellen und bestätigen.

Der am Ende des Einstellungsvorgangs angezeigte Wert des Parameters **6200** ist erneut **nein**; dies ist vollkommen normal (diese Einstellung führt einen Vorgang durch, und zwar die Speicherung der Fühler, die sich als tatsächlich installiert erweisen).

K18 Simplygas EVO und K18 Hybrigas EVO) ist vorkonfiguriert aktiv, mit den in Tabelle 5.3 *S. 36* angegebenen Haupteinstellungen.

### **Tabelle 5.3** Vorkonfiguration Trinkwasser-Betrieb (falls vorhanden)

|                                  | Vorkonfiguration | Vom Parameter abhängig |
|----------------------------------|------------------|------------------------|
| Betriebsart                      | Ein              | 1600                   |
| Nennsollwert                     | 55 °C            | 1610                   |
| Reduziertsollwert                | 45 °C            | 1612                   |
| Freigabe                         | 24 Stunden/Tag   | 1620                   |
| Ladevorrang                      | absolut          | 1630                   |
| Legionellenfunktion              | Aus              | 1640                   |
| Legionellenfkt Wochentag         | Donnerstag       | 1642                   |
| Legionellenfunktion Zeitpunkt    | 02:00            | 1644                   |
| Legionellenfunktion Sollwert     | 60 °C            | 1645                   |
| Legionellenfunktion Verweildauer | 45 min           | 1646                   |

Zur Änderung dieser Einstellungen auf die Menüebene *Fachmann* und dann auf das Menü **TWW** zugreifen; dann die in Tabelle 5.3 *S. 36* angegebenen Parameter anwählen und eventuell ändern.

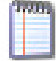

10211

Für Informationen zur Betriebsart und der Zeitprogrammierung siehe Abschnitt 5.2.2 *S. 36.* Für Informationen über die Legionellenfunktion siehe Abschnitt 5.2.3 *S. 36.* 

# 5.2.2 Auswahl der Betriebsart und Zeitprogrammierung

Die Betriebsart für die TWW Produktion kann auf die folgenden Werte eingestellt werden:

- ► Aus: Die Funktion TWW Produktion ist nicht aktiv.
- Ein: Die Funktion TWW Produktion mit K18-Einheit und mit Hilfswärmeerzeuger (falls vorhanden) ist aktiv, mit Nennsollwert oder Reduziertsollwert in Abhängigkeit des Parameters Freigabe und eventuell der Zeitprogrammierung.

Der Parameter **Freigabe** ist vorkonfiguriert, um die TWW Produktion 24 Stunden am Tag auf Nennniveau zu verwalten. Falls der Sollwert an einigen Stunden des Tages (zum Beispiel in der Nacht) und/oder an bestimmten Wochentagen reduziert werden soll, kann die Einstellung des Parameters auf folgende Werte geändert werden:

- 24h/Tag: Produktion auf Niveau Nennsollwert 24 Stunden am Tag, 7 Tage die Woche.
- Alle Zeitprogramme HK/KK: Produktion auf Niveau Nennsollwert der Zeitabschnitte, in denen mindestens eines der Zeitprogramme der Heizkreise auf Niveau Raumkomfortsollwert eingestellt ist. Produktion auf Niveau Reduziertsollwert in den anderen Phasen.

Der Übergang von Reduziertsollwert auf Nennsollwert erfolgt eine Stunde früher im Vergleich zum Übergang von Raumreduziertsollwert auf Raumkomfortsollwert der Zeitprogramme der Heizkreise.

- Zeitprogramm 4/TWW: Produktion auf Niveau Nennsollwert oder Reduziertsollwert je nach Programmierung des Zeitprogramms 4 (TWW gewidmet). Diese Auswahl stellt ein zusätzliches Zeitprogramm für den TWW Betrieb zur Verfügung, unabhängig von den Zeitprogrammen der Heizkreise. Falls diese Modalität ausgewählt wird, sieht die vorkonfigurierte Zeitprogrammierung einen ersten Tagesabschnitt auf Nennsollwert vor, von 00:00 bis 05:00 Uhr und einen zweiten von 17:00 bis 21:00 Uhr. Für die Änderung dieser Einstellung:
  - Auf die Menüebene Endbenutzer und dann auf das Menü Zeitprogramm 4/TWW zugreifen.
  - Den Parameter 560 (Vorwahl) anwählen und auf den gewünschten Wert einstellen. Der Wert gibt die Wochentage an, für welche die folgenden Programmierungstätigkeiten gelten. Es können folgende Werte eingegeben werden:

**Mo – So** um alle Wochentage auf dieselbe Weise zu programmieren

Mo – Fr um alle Arbeitstage der Woche auf dieselbe Weise zu programmieren

Sa - So um die Wochenendtage auf dieselbe Weise zu

programmieren

Mo, Di, Mi, Do, Fr, Sa, So um einzelne Wochentage zu programmieren

 Einige oder alle Parameter 561 (1. Phase Ein), 562 (1. Phase Aus), 563 (2. Phase Ein), 564 (2. Phase Aus), 565 (3. Phase Ein), 566 (3. Phase Aus) einstellen, um bis zu drei tägliche Phasen am Nennsollwert zu programmieren.

Es können zudem alle Programmierungstypen auf spezifische Wochentage kopiert werden, mit Ausnahme des Typs **Mo – So**, unter Verwendung des Parameters **575 (Kopieren)**.

# 5.2.3 Einstellung der Legionellenfunktion

Zur Aktivierung der Legionellenfunktion den Parameter **Legionellenfunk**tion verwenden, der auf die folgenden Werte eingestellt werden kann:

- ► Aus: Die Legionellenfunktion ist nicht aktiv
- Ein: Die Legionellenfunktion ist aktiv

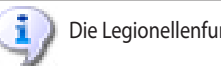

Die Legionellenfunktion ist vorkonfiguriert nicht aktiv.

Wenn die Legionellenfunktion aktiviert ist, ist sie für die Ausführung am **Donnerstag** Nacht ab **02:00** Uhr vorkonfiguriert, mit TWW Sollwert von zu erreichenden **60 °C**, die für **45** Minuten gehalten werden müssen. Diese Einstellungen können durch den Zugriff auf die entsprechenden Parameter unter Abschnitt 5.2.1 *S.* 35 geändert werden.

Es wird empfohlen, vor Änderung der vorkonfigurierten Einstellungen den Robur technischen Support zu kontaktieren.

Es ist wichtig, während der Legionellenfunktion keinen übermäßigen Wert für den TWW Sollwert einzustellen. Besonders ohne Hilfswärmeerzeuger darf der Wert von 62 - 63 °C nicht überschritten werden.

J.

Wenn die Legionellenfunktion aktiviert wird, müssen die entsprechenden Einstellungen ihre effektive Ausführung und ihre Beendigung gewährleisten. Sollte das System erkennen, dass sie nicht beendet worden ist, (zum Beispiel, dass der eingestellte Sollwert nicht erreicht worden ist), wird es sie sehr häufig neu starten. In der Wintersaison kann dies die Leistungsfähigkeit des Heizbetriebs nachteilig beeinflussen.

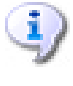

Aus diesem Grund muss, wenn die Funktion aktiviert wird, ein Testzyklus ausgeführt werden, um die effektive Leistungsfähigkeit des Systems zur erfolgreichen Beendigung zu überprüfen.

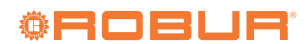

### **OPTIMIERUNG DER STEUERUNG DES** 5.3 HILFSWÄRMEERZEUGERS

Während der Inbetriebsetzung (siehe ggf. Absatz 4.2 S. 28) wurde bereits eine Basiskonfiguration der Parameter für die K18 Einheit in Bezug auf die Steuerung des integrierten Heizkesselmoduls (K18 Hybrigas Modelle) oder

### 6 FEHLER

### 6.1 FEHLERLISTE UND VERFAHREN ZUR PROBLEMBEHEBUNG

Die Tabelle 6.1 S. 37 listet die möglichen Fehlercodes mit entsprechender Beschreibung und Priorität auf, die vom System-Controller für K18 erzeugt werden können, wenn er konfiguriert wurde, um die im vorliegenden Handbuch angegebenen Schemen zu unterstützen. Die letzte Spalte der Tabelle bezieht sich auf die Auflistung der Verfahren zur Fehlerbehebung.

Die Anwesenheit eines oder mehrerer Fehler wird auf dem Display des Raumgeräts QAA75.611 mit dem Symbol 💭 gemeldet. Falls bei Vorhandensein dieses Symbols die Taste (  $m \parallel$  ) gedrückt wird, zeigt das Display den Code und die Beschreibung des Fehlers mit höchster Priorität an. Es können keine weiteren, eventuell gleichzeitig vorhandenen Fehler angezeigt werden, bevor der angegebene nicht beseitigt worden ist. Die Fehler werden normalerweise automatisch beseitigt, sobald die Ursache ihrer Erzeugung behoben worden ist. Erst wenn auf dem Bildschirm, der den Code und die Fehlerbeschreibung anzeigt, unten links die Meldung Reset? und unten rechts Ja angezeigt wird, kann durch zweimaliges Drücken der Taste **OK** der Fehler zurückgesetzt werden (die Ursache der Fehlererzeugung muss trotzdem identifiziert und beseitigt werden, um eine Wiederholung zu vermeiden).

# Verfahren zur Fehlerbehebung

### A Codes 10, 30, 50

- 1. Die Speicherung der Fühler ausführen:
  - Auf die Menüebene Fachmann und dann auf das Menü Konfiguration zugreifen; den Parameter 6200 (Fühler speichern) auf den Wert ja einstellen und bestätigen.

Der am Ende des Einstellungsvorgangs angezeigte Wert des Parameters 6200 ist erneut nein; dies ist vollkommen normal (diese Einstellung führt einen Vorgang durch, und zwar die Speicherung der Fühler, die sich als tatsächlich installiert erweisen).

- Bis zu einer Minute abwarten.
- 2. Falls Schritt 1 das Problem nicht beheben sollte:
  - Den Anschluss des Fühlers, für den der Fehler signalisiert wird, überprüfen. Das eventuelle Verbindungsproblem beheben und erneut die Fühler-Speicherung ausführen, wie in Schritt 1 angegehen
- 3. Falls Schritt 2 das Problem nicht beheben sollte:
  - Den Fühler vom Controller RVS21.826 trennen und den Widerstand zwischen den zwei Leitern des Kabels messen. Wenn die Messung einen kurzgeschlossenen oder offenen Kreislauf ergibt, muss das Problem, das durch den Fühler selbst oder die Verkabelung entstanden ist, ausfindig gemacht und seine Ursache behoben werden. Nach der Problembehebung den Fühler wieder anschließen und erneut die Fühler-Speicherung ausführen, wie in Schritt 1 angegeben.
- 4. Falls Schritt 3 das Problem nicht beheben sollte:
  - Auf die Menüebene Fachmann und dann auf das Menü Konfiguration zugreifen; daraufhin den folgenden Parameter anwählen: Fehlercode 10: 5930 (Fühlereingang BX1); überprüfen, dass

des ggf. vorhandenen Hilfswärmeerzeugers (K18 Simplygas Modelle) vorgenommen. Verschiedene Aspekte der Steuerung des integrierten Heizkesselmoduls oder des Hilfswärmeerzeugers können jedoch durch Einstellung anderer Parameter der K18 Einheit verändert werden.

Genauere Hinweise und Anleitungen dazu sind im Handbuch für Installation, Betrieb und Wartung der K18 Einheit zu finden.

### 

| Code | Beschreibung                   | Priorität | Vorgang |
|------|--------------------------------|-----------|---------|
| 10   | Außenfühler (B9)               | 6         | А       |
| 30   | Vorlauffühler 1 (1)            | 6         | A       |
| 50   | Trinkwasserfühler 1 (2)        | 6         | A       |
| 60   | Raumfühler 1 (3)               | 6         | В       |
| 65   | Raumfühler 2 (4)               | 6         | В       |
| 83   | BSB Kurzschluss <sup>(5)</sup> | 8         | С       |
| 84   | BSB-Adresskollision            | 3         | D       |
| 103  | Kommunikationsfehler           | 3         | С       |
| 127  | Legionellentemperatur          | 6         | E       |
| 324  | BX gleicher Fühler             | 3         | F       |
| 330  | BX1 keine Funktion             | 3         | G       |
| 331  | BX2 keine Funktion             | 3         | G       |
| 332  | BX3 keine Funktion             | 3         | G       |
| 333  | BX4 keine Funktion             | 3         | G       |
| 173  | Kontakt Alarm 3 aktiv          | 6         | Н       |

Fühler B1 Fühler B3

(2) (3) (4) (5)

In dieser Form in der Fehlerhistorie gezeigt (siehe Abschnitt 6.2 *S. 39*). Auf der In-formationsbildschirmseite wird die Meldung "**Keine Verbindung**" ohne Fehlercode

er auf den Wert Außentemperaturfühler B9 eingestellt ist; ansonsten den Parameter auf diesen Wert einstellen.

- Fehlercode 30: 5933 (Fühlereingang BX4); sicherstellen, dass er auf den in Parameter 6014 verwendeten Wert eingestellt ist; sollte dem nicht so sein, immer unter Menüebene Fachmann und im Menü Konfiguration den Parameter 6014 (Funktion Mischergruppe 1) anwählen und auf den Wert Heizkreis 1 einstellen.
- ACHTUNG: Dieser Fühler wird nur bei Anwesenheit von gemischtem Heizkreis 1 verwendet, andernfalls darf kein Fühler an den Eingang BX4 angeschlossen werden. Sollte ein Fühler fälschlicherweise an diesen Eingang angeschlossen werden, diesen entfernen und das Speichern der Fühler erneut ausführen, wie in Schritt 1 angegeben.
- Fehlercode 50: 5932 (Fühlereingang BX3); überprüfen, dass er auf den Wert Trinkwasserfühler B3 eingestellt ist; ansonsten den Parameter auf diesen Wert einstellen.
- ACHTUNG: Dieser Fühler wird nur bei mit K18-Einheit verwaltetem Produktionsbetrieb Trinkwarmwasser verwendet. Andernfalls darf kein Fühler an den Eingang BX3 angeschlossen werden. Sollte ein Fühler fälschlicherweise an diesen Eingang angeschlossen sein, diesen entfernen und das Speichern der Fühler erneut ausführen, wie in Schritt 1 angegeben.
- Erneut die Fühler-Speicherung ausführen, wie in Schritt 1 angege-ben.
- 5. Falls Schritt 4 das Problem nicht beheben sollte:
  - Den System-Controller von der Versorgung trennen und wieder daran anschließen. Falls das Problem bestehen bleibt, den Robur

Raumgerät 1 Raumgerät 2

Technischen Support kontaktieren.

### B Codes 60, 65

- 1. Die Speicherung der Fühler ausführen:
  - Auf die Menüebene Fachmann und dann auf das Menü Konfiguration zugreifen; den Parameter 6200 (Fühler speichern) auf den Wert ja einstellen und bestätigen.

Der am Ende des Einstellungsvorgangs angezeigte Wert des Parameters **6200** ist erneut **nein**; dies ist vollkommen normal (diese Einstellung führt einen Vorgang durch, und zwar die Speicherung der Fühler, die sich als tatsächlich installiert erweisen).

- Bis zu einer Minute abwarten.
- 2. Falls Schritt 1 das Problem nicht beheben sollte:
  - Das Vorhandensein der Kommunikation mit dem/den Raumgerät/ en und seine/ihre korrekte Konfiguration überprüfen (siehe dazu Abschnitt 5.1.7 *S. 35*). Das eventuell aufgetretene Problem beheben und erneut die Fühler-Speicherung ausführen, wie in Schritt 1 angegeben.
- 3. Falls Schritt 2 das Problem nicht beheben sollte:
  - Den System-Controller von der Versorgung trennen und wieder daran anschließen. Falls das Problem bestehen bleibt, den Robur Technischen Support kontaktieren.

# C Codes 83, 103

- 1. Die Anschlusskabel des/der Raumgeräts/Raumgeräte am Controller RVS21.826 überprüfen:
  - Keine Kurzschlüsse zwischen den Leitern
  - Kontinuität der Leiter
  - Beachtung der Polarität der Leiter
  - Effektive und feste Verbindung aller Leiter an allen Anschlüssen des Controller und der Raumgeräte

Die eventuellen Probleme beheben.

- 2. Falls Schritt 1 das Problem nicht beheben sollte:
  - Den System-Controller von der Versorgung trennen und wieder daran anschließen. Falls das Problem bestehen bleibt, den Robur Technischen Support kontaktieren.

# D Code 84

Dieses Problem tritt auf, wenn zwei Raumgeräte angeschlossen und fälschlicherweise als dieselbe Vorrichtung konfiguriert worden sind (zum Beispiel beide Raumgeräte 1)

- 1. Das Problem beheben, indem wie in Abschnitt 5.1.7 *S. 35*, **Fall 3**, vorgegangen wird, um die Raumgeräte korrekt zu konfigurieren.
- 2. Falls Schritt 1 das Problem nicht beheben sollte:
  - Den System-Controller von der Versorgung trennen und wieder daran anschließen. Falls das Problem bestehen bleibt, den Robur Technischen Support kontaktieren.

# E Code 127

Dieses Problem besteht aufgrund der Unmöglichkeit, den Sollwert des Legionellenzyklus während der Ausführung desselben zu erreichen und zu halten.

- 1. Überprüfung Fühler B3:
  - Die korrekte und einwandfreie Positionierung des thermischen Kontakts des Fühlers B3 im Schacht am TWW Speicher überprüfen. Eventuell das Problem beheben.
- 2. Falls Schritt 1 das Problem nicht beheben sollte:
  - Die Einstellung des Sollwerts (Parameter 1645, siehe dazu Abschnitte 5.2.1 *S. 35* und 5.2.3 *S. 36*) überprüfen und eventuell einen niedrigeren Wert einstellen, vor allem, wenn kein Hilfswärmeerzeuger vorhanden ist.
- **3.** Falls Schritt 2 das Problem nicht beheben sollte, die hydraulischen Aspekte der Installation überprüfen:
  - Wasserdurchfluss während TWW Ladung.
  - Ausreichende Größe des Rohrschlangen-Wärmetauschers im TWW Speicher (Austauschfläche).

**4.** Falls Schritt 3 das Problem nicht beheben sollte, den Robur Technischen Support kontaktieren.

### F Code 324

Dieser Fehler wird erzeugt, wenn zwei oder mehrere Temperaturfühler **BX** irrtümlicherweise auf dieselbe Funktion konfiguriert worden sind.

- . Konfiguration prüfen:
  - Auf die Menüebene Fachmann und dann auf das Menü Konfiguration zugreifen; daraufhin die folgenden Parameter anwählen:
    - 6014 (Funktion Mischergruppe 1); auf den Wert Multifunktional einstellen;
    - 5930 (Fühlereingang BX1); überprüfen, dass er auf den Wert Außentemperaturfühler B9 eingestellt ist; ansonsten den Parameter auf diesen Wert einstellen;
    - 5931 (Fühlereingang BX2); überprüfen, dass er auf den Wert Kein eingestellt ist; ansonsten den Parameter auf diesen Wert einstellen;
    - 5932 (Fühlereingang BX3); überprüfen, dass er auf den Wert Trinkwasserfühler B3 eingestellt ist; ansonsten den Parameter auf diesen Wert einstellen;
    - 5933 (Fühlereingang BX4); auf den Wert Kein einstellen.
  - 6014 (Funktion Mischergruppe 1); auf den Wert Heizkreis 1 einstellen.
  - Fühler-Speicherung ausführen: auf die Menüebene Fachmann und dann auf das Menü Konfiguration zugreifen; den Parameter 6200 (Fühler speichern) auf den Wert ja einstellen und bestätigen.
  - Der am Ende des Einstellungsvorgangs angezeigte Wert des Parameters 6200 ist erneut nein; dies ist vollkommen normal (diese Einstellung führt einen Vorgang durch, und zwar die Speicherung der Fühler, die sich als tatsächlich installiert erweisen).
  - Bis zu einer Minute abwarten.
- 2. Falls Schritt 1 das Problem nicht beheben sollte:
  - Den System-Controller von der Versorgung trennen und wieder daran anschließen. Falls das Problem bestehen bleibt, den Robur Technischen Support kontaktieren.

# G Codes 330, 331, 332, 333

Die Ursache des Problems ist die physische Anwesenheit eines Fühlers, der an einen der Eingänge **BX1, BX2, BX3, BX4** angeschlossen ist und dem keine Funktion zugeordnet wurde.

- 1. Konfiguration prüfen:
  - Auf die Menüebene Fachmann und dann auf das Menü Konfiguration zugreifen; daraufhin den folgenden Parameter anwählen:
    - Fehlercode 330: 5930 (Fühlereingang BX1); überprüfen, dass er auf den Wert Außentemperaturfühler B9 eingestellt ist; ansonsten den Parameter auf diesen Wert einstellen.
    - Fehlercode 331: 5931 (Fühlereingang BX2); falls eine Sonde an den BX2 Eingang (bei Standardkonfigurationen nicht belegt) angeschlossen ist, diese entfernen.
    - Fehlercode 332: 5932 (Fühlereingang BX3); überprüfen, dass er auf den Wert Trinkwasserfühler B3 eingestellt ist; ansonsten den Parameter auf diesen Wert einstellen.
    - Fehlercode 333: 5933 (Fühlereingang BX4); überprüfen, dass er auf den in Parameter 6014 verwendeten Wert eingestellt ist; sollte dem nicht so sein, immer unter Menüebene Fachmann und im Menü Konfiguration den Parameter 6014 (Funktion Mischergruppe 1) anwählen und auf den Wert Heizkreis 1 einstellen.
  - Fühler-Speicherung ausführen: auf die Menüebene Fachmann und dann auf das Menü Konfiguration zugreifen; den Parameter 6200 (Fühler speichern) auf den Wert ja einstellen und bestätigen.
  - Der am Ende des Einstellungsvorgangs angezeigte Wert des Parameters 6200 ist erneut nein; dies ist vollkommen normal (diese Einstellung führt einen Vorgang durch, und zwar die Speicherung

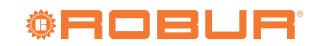

der Fühler, die sich als tatsächlich installiert erweisen).

- Bis zu einer Minute abwarten.
- 2. Falls Schritt 1 das Problem nicht beheben sollte:
  - Den System-Controller von der Versorgung trennen und wieder daran anschließen. Falls das Problem bestehen bleibt, den Robur Technischen Support kontaktieren.

### H Code 173

Dieser Fehler wird erzeugt, sobald die K18 Einheit ihren Alarmausgang aktiviert. Daher handelt es sich um einen Fehler der K18 Einheit und nicht des System-Controller.

Bei K18 Hybrigas Einheit bzw. bei K18 Simplygas Einheit mit Hilfswärmeerzeuger und Anschluss von dessen Alarmsignalisierung an den entsprechenden Eingang von K18 Einheit kann der Fehler auch vom Hilfswärmeerzeuger generiert worden sein.

Der Fehlercode (oder die Fehlercodes) der Wärmepumpe von K18 Einheit können auf dem Display derselben durch das transparente Fenster auf der rechten Seite des Gehäuses abgelesen werden. Der Fehlercode E495 zeigt an, dass ein Alarm des integrierten Heizkesselmoduls der K18 Hybrigas Einheit oder des ggf. an K18 Simplygas Einheit angeschlossenen Hilfswärmeerzeugers vorliegt.

Falls mehrere Fehler vorliegen, wechselt das Display der K18 Einheit die Anzeige der entsprechenden Codes ab. Für weitere Informationen und die Erklärung der Bedeutung der Fehlercodes siehe Handbuch für Installation, Gebrauch und Wartung der K18 Einheit.

 Der bzw. die Fehlerzustände der Wärmepumpe der K18 Einheit können zurückgesetzt werden, indem die Taste unten am CSK18 Fach (Detail P der Abbildung 2.1 *S. 10*) oder die Taste an der Einheit unter dem transparenten Fenster auf der rechten Seite des Gehäuses gedrückt wird.

Falls der Fehler E495 vorliegt:

120

**3.** Bei Einheit **K18 Hybrigas**: der Fehlercode des integrierten Heizkesselmoduls kann durch das transparente Fenster auf der linken Seite des Gehäuses auf dem Display des Moduls abgelesen werden.

Um den Fehlerzustand zurückzusetzen, die Taste neben diesem Fenster 1-2 Sekunden lang gedrückt halten.

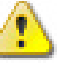

Die Taste nicht länger gedrückt halten, da sonst die Testfunktionen aktiviert werden, die vom technischen Kundendienst ausgeführt werden.

**!**)

Für weitere Informationen und die Erklärung der Bedeutung der Fehlercodes siehe *Handbuch für Installation, Gebrauch und Wartung* der K18 Einheit.

- 4. Bei Einheit K18 Simplygas: Für die Erläuterungen zu Fehlercodes, die an der Steuertafel des Hilfswärmeerzeugers angezeigt werden, und für die Anweisungen zum Zurücksetzen bitte das Handbuch vom Hersteller des Hilfswärmeerzeugers beachten.
- Falls die Schritte 2 und/oder 3/4 das Problem nicht beheben oder dieses nach einem gewissen Zeitraum erneut auftritt, muss das autorisierte Robur Kundendienstzentrum für die K18 Einheit kontaktiert werden.

# 6.2 FEHLERHISTORIE

Der Controller speichert die Historie der letzten 10 Fehler. Die neu auftretenden Fehler überschreiben fortlaufend die alten. Für den Zugriff auf die Historie:

Auf das Menü Fachmann und dann auf das Menü Fehler zugreifen. Dann Anwählen der Parameter 6800 (Historie 1), 6802 (Historie 2), ...., 6818 (Historie 10) anwählen.

Die Daten werden in chronologischer Reihenfolge von den neuesten bis zu den ältesten festgehalten (**Historie 1** enthält die Daten bezüglich des aktuellsten Fehlers, **Historie 10** jene des ältesten).

# 7 SPEZIELLE VERFAHREN UND KONFIGURATIONEN

# 7.1 WIEDERHERSTELLUNG DER WERK-KONFIGURATION

Falls der Controller auf Werk-Konfiguration zurückgesetzt werden soll, muss der folgende Vorgang durchgeführt werden:

 Auf die Menüebene Fachmann und dann auf das Menü Konfiguration zugreifen; die Parameter 6205 (Parameter zurücksetzen) anwählen und auf den Wert ja einstellen.

Der am Ende des Einstellungsvorgangs angezeigte Wert des Parameters **6205** ist erneut **nein**; dies ist vollkommen normal (diese Einstellung führt einen Vorgang durch, in diesem Fall die Wiederherstellung der Parameter).

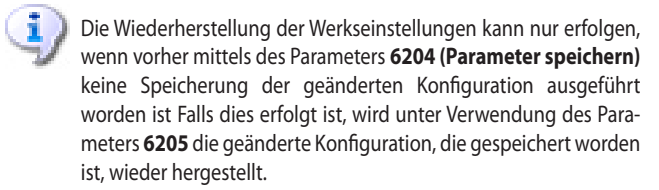

Da die Speicherung einer geänderten Konfiguration die

Werkseinstellungen überschreibt, sollte sie **nicht ausgeführt** werden; Dies ermöglicht es, die Werkseinstellungen jederzeit wiederherzustellen, falls Zweifel bezüglich eventuell ausgeführter Konfigurationsfehler besteht.

Als Alternative die Speicherung der Endkonfiguration des Controllers **erst nach der Überprüfung des korrekten Systembetriebs vornehmen**.

# 7.2 SPERRE DER RAUMGERÄTE

### 7.2.1 Sperre der Programmierung des Raumgeräts Typ QAA75.611

Am Raumgerät Typ QAA75.611 ist es möglich, die Programmierungsvorgänge zu untersagen. Der Zugriff auf die Menüs erfolgt somit in nur Lese-Modalität.

- An dem Raumgerät, an dem die Sperre ausgeführt werden soll, auf die Menüebene Fachmann und dann auf das Menü Bedieneinheit zugreifen.
- Den Parameter 27 (Sperre Programmierung) anwählen und auf den Wert Ein einstellen.

 Auf die gewünschte Menüebene zugreifen und gleichzeitig länger als drei Sekunden die Tasten OK und ESC betätigen, bis auf dem Display

Für eine vorübergehende Entsperrung der Programmierungstätigkeiten:

die Meldung Programmierung / Sperre temporär aus angezeigt wird.

- 2. Die gewünschten Programmierungstätigkeiten ausführen.
- 3. Die Sperre wird wieder hergestellt, sobald das Display auf die Hauptbildschirmseite zurückkehrt.
- Für eine dauerhafte Entsperrung der Programmierungstätigkeiten:
- 1. Auf die Menüebene Fachmann zugreifen.
- 2. Den oben beschriebenen Vorgang für die vorübergehende Entsperrung durchführen.
- 3. Auf das Menü Bedieneinheit zugreifen.
- 4. Den Parameter 27 (Sperre Programmierung) anwählen und auf den Wert Aus einstellen.

### 7.2.2 Sperre der Steuerbefehle der Raumgeräte

Es ist möglich, die Verwendung der Schnellsteuerbefehle für die Änderung der Regulierungseinstellungen zu unterbinden, die normalerweise vom Benutzer mittels der Tasten am Raumgerät Typ QAA75.611 oder QAA55.110 ausführbar sind.

Diese Steuerbefehle werden im **Benutzerhandbuch des** System-Controller **für K18** detailliert beschrieben.

### Raumgerät Typ QAA75.611

and D

- An dem Raumgerät, an dem die Sperre ausgeführt werden soll, auf die Menüebene Fachmann und dann auf das Menü Bedieneinheit zugreifen.
- Den Parameter 26 (Sperre Bedienung) anwählen und auf den Wert Ein einstellen.

Für die Entsperrung der Steuerbefehle denselben Vorgang ausführen und den Parameter **26** auf den Wert **Aus** einstellen.

### Raumgerät QAA55.110

- Ausgehend vom Raumgerät, für das die Sperre aktiviert werden soll, die Präsenztaste für mindestens 3 Sekunden gedrückt halten, bis auf dem Display das Kürzel ru... erscheint.
- Erneut die Präsenztaste drücken, das Display zeigt das Kürzel P2 an.
- ► Den Drehknopf drehen, um P2 = 1 einzustellen.
- ▶ Abwarten, bis das Display auf die normale Anzeige zurückkehrt.

Für die Entsperrung der Steuerbefehle denselben Vorgang ausführen und P2 = 0 einstellen.

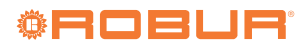

# **ANHANG A: TECHNISCHE DATEN**

# Tabelle Technische Daten RVS21.826

|             |                                                                                                    | ~                                                                                                    |
|-------------|----------------------------------------------------------------------------------------------------|----------------------------------------------------------------------------------------------------|
|             | Versorgungsspannung                                                                                                    | AC 230 V (+10%/-15%)                                                                                                    |
|             | Frequenz                                                                                                    | 50 / 60 Hz                                                                                                    |
| Versorgung  | Verbrauch                                                                                                    | max. 9.5 VA                                                                                                    |
| versorgung  | Versorgungsschutz                                                                                                    | Schutzschalter: max. 13 A (EN60898-1)<br>oder<br>Sicherung: max. 10 AT                                                                                                    |
| Verkabelung | Versorgung und Ausgänge 230 Vac; Mas-<br>sivleiter oder Litzenleiter (mit oder ohne<br>Aderendhülsen)                                                               | 1 Kabel: 0.52.5 mm <sup>2</sup><br>2 Kabel: 0.51.5 mm <sup>2</sup>                                                                                                    |
| Funktion    | Software-Klasse                                                                                                    | A                                                                                                    |
|             | Betrieb gemäß EN 60730                                                                                                    | 1.B (Automatikbetrieb)                                                                                                    |
|             | Eingänge 230 Vac EX1EX4<br>• Funktionsbereich<br>• Niedriger Spannungsstatus<br>• Hoher Spannungsstatus<br>• Innenwiderstand                                        | max. 230 Vac<br>0253 Vac<br>< 170 Vac<br>190 Vac<br>> 100 kΩ                                                                                                    |
|             | Digitaleingänge H1, H3<br>• Offene Kontaktspannung<br>• Geschlossener Kontaktstrom                                                                                  | Schutzkleinspannung (SELV) für potentialfreie Kontakte<br>DC 12 V<br>DC 3 mA                                                                                                    |
|             | Analoge Eingänge H1, H3<br>• Funktionsbereich<br>• Innenwiderstand                                                                                                  | Schutzkleinspannung (SELV)<br>DC 010 V<br>> 100 kΩ                                                                                                    |
|             | Eingang Impulszähler H1, H3<br>• Offene Kontaktspannung<br>• Geschlossener Kontaktstrom<br>• Impulsdauer                                                            | Schutzkleinspannung (SELV) für potentialfreie Kontakte<br>DC 12 V<br>DC 3 mA<br>min. 20 ms                                                                                         |
| Eingänge    | Fingänge Frequenzmessung H1, H3     Funktionsbereich     Niedriger Spannungsstatus     Hoher Spannungsstatus     Innenwiderstand     Frequenz                       | Schutzkleinspannung (SELV)<br>DC 012 V<br>< 1.7 V<br>2.712 V<br>> 100 kΩ<br>max. 500 Hz                                                                                            |
|             | Digitaleingänge Dl6, Dl7<br>(an Verbinder X75)<br>• Offene Kontaktspannung<br>• Geschlossener Kontaktstrom                                                          | Schutzkleinspannung (SELV)<br>für potentialfreie Kontakte<br>DC 12 V<br>DC 3 mA                                                                                                    |
|             | Eingänge Sensoren BX1BX4                                                                                                    | NTC 1k (QAC34, Außenfühler),<br>NTC 10k (QAZ36, QAD36),<br>Pt1000 (optional für Sonnenkollektor und Abgasfühler)<br>5053…9671 Ω (Funktion Änderung Raumsollwert)                   |
|             | Sensorenkabel (aus Kupfer)<br>• Abschnitt<br>• Max Länge                                                                                                    | -<br>0.25 0.5 0.75 1.0 1.5 (mm²)<br>20 40 60 80 120 (m)                                                                                                    |
| Ausgänge    | Reaisausgänge QX1QX5<br>• Strombereich<br>• Schaltstrom ON<br>• Gesamtstrom<br>• Spannungsbereich                                                                   | -<br>AC 0.022 (2) A<br>max. 15 A für ≤1 s<br>max. AC 10 A (gesamt alle Ausgänge 230 Vac)<br>AC 24230 V (für Ausgänge mit potentialfreiem Kontakt)                                  |
|             | Triac-Ausgang ZX6<br>• Strombereich<br>• Schaltstrom ON<br>• Gesamtstrom                                                                                            | -<br>AC 0.022 (2) A (Betrieb Ein/Aus); AC 0.021.2 (1.2) A (Geschwindigkeitskontrolle)<br>max. 4 A für ≤1 s<br>max. AC 10 A (gesamt alle Ausgänge 230 Vac)                          |
|             | Analoge Ausgänge UX1, UX2, UX3<br>(UX3 an Verbinder X75)<br>• Ausgangsspannung<br>• Strom<br>• Ripple<br>• Genauigkeitsstufe Null<br>• Fehler im restlichen Bereich | Schutzkleinspannung (SELV),<br>Ausgänge mit Kurzschlussschutz<br>Uout = 0 10.0 V<br>max. $\pm 2$ mA RMS; $\pm 2.7$ mA Spitze<br>$\leq 50$ mVp<br>$\leq \pm 80$ mV<br>$\leq 130$ mV |
|             | Ausgänge PWM UX1, UX2, UX3<br>(UX3 an Verbinder X75)<br>• Ausgangsspannung<br>• Strom<br>• Frequenz                                                                 | Schutzkleinspannung (SELV),<br>Ausgänge mit Kurzschlussschutz<br>Hohe Stufe 10 VDC, niedrig 0 VDC<br>Ux = min. 6 V @ 5 mA<br>3 kHz                                                 |
|             | Digitalausgänge D1, D2, D3 (an Verbinder X75)<br>• Ausgangsspannung<br>• Strom                                                                                      | Internes Pull-up<br>Hohe Stufe 12 VDC, niedrig 0 VDC<br>max. 2.5 mA                                                                                                    |
|             | Versorgung G+<br>• Ausgangsspannung<br>• Strom                                                                                                    | Schutzkleinspannung (SELV), Ausgänge mit Kurzschlussschutz<br>11.313.2 V<br>max. 88 mA                                                                                             |
|             | Versorgung GX1 (konfigurierbar)<br>• Ausgangsspannung 5 V<br>• Ausgangsspannung 12 V<br>• Strom                                                                     | Schutzkleinspannung (SELV), Ausgänge mit Kurzschlussschutz<br>4.755.25 V<br>11.313.2 V<br>max. 20 mA                                                                               |

| Schnittstellen                         | BSB<br>• Kabellänge Basiseinheit - Peripher<br>• Gesamtkabellänge<br>• Abschnitt<br>LPB (optional mit Adapter LPB OCI345.06/101<br>angeschlössen an X70)<br>Kabellänge:<br>• mit Versorgung an Bus von Controllern (für<br>Controller)<br>• mit Zentralversorgung an Bus<br>• Anzahl Buslast<br>Modbus (optional mit Modbus OCI350.01<br>Adapter, angeschlössen an X60)<br>Anschlusskabel X100 in Richtung<br>Erweiterungsmodul | Bifilarer Anschluss (nicht umkehrbar)<br>max. 200 m<br>max. 400 m (max. Kabelkapazität: 60 nF)<br>min. 0.5 mm <sup>2</sup><br>Kupferkabel 1.5 mm <sup>2</sup><br>bifilarer Anschluss (nicht umkehrbar)<br>-<br>max. 250 m<br>max. 460 m<br>E = 3<br>Für Details siehe Technische Daten des Modbus-Adapters OCI350.01<br>Flachbandkabel (18-polig) |
|----------------------------------------|----------------------------------------------------------------------------------------------------|----------------------------------------------------------------------------------------------------|
|                                        | • Kabellänge                                                                                                    | max. 1000 mm                                                                                                    |
|                                        | Schutzart des Gehäuses gemäß EN60529                                                                                                    | IP 00 (ohne Gehäuse)                                                                                                    |
| Schutzart und Widerstandsklasse        | Widerstandsklasse gemäß EN60730                                                                                                    | Widerstandsklasse II für Niederspannungsteile, wenn korrekt installiert                                                                                                    |
|                                        | Verschmutzungsgrad gemäß EN60730                                                                                                    | Normaler Verschmutzungsgrad                                                                                                    |
| Vorschriften, Sicherheit, EMV,<br>usw. | CE-Konformität (EU)                                                                                                    | CE1T2355xx04                                                                                                    |
| Klimatische Verhältnisse               | Lagerung gemäß EN60721-3-1<br>Transport gemäß EN60721-3-2<br>Betrieb gemäß EN60721-3-3                                                                                                    | Klasse 1K3, -2065 °C<br>Klasse 2K3, -2570 °C<br>Klasse 3K5, -2050 °C (ohne Kondenswasser)                                                                                                    |
| Masse                                  | Verpackung ausgeschlossen                                                                                                    | 193 g                                                                                                    |

# Tabelle Technische Daten QAA75.611/QAA55.110

| Versorgung                      | Versorgung durch Bus                                                                                                  | BSB                                                                                       |
|---------------------------------|----------------------------------------------------------------------------------------------------|-------------------------------------------------------------------------------------------|
|                                 | Messbereich                                                                                                    | 050 °C                                                                                    |
| Raumtemperaturmessung           | Gemäß Richtlinie EN12098:<br>• Bereich 1525 °C<br>• Bereich 015 °C oder 2550 °C<br>• Auflösung                        | -<br>Toleranz von 0.8 K<br>Toleranz von 1.0 K<br>1/10 K                                   |
| Schnittstellen                  | BSB<br>• Kabellänge Basiseinheit - Peripher<br>• Abschnitt                                                            | Bifilarer Anschluss (nicht umkehrbar)<br>max. 200 m<br>min. 0.5 mm <sup>2</sup>           |
|                                 | Schutzart des Gehäuses gemäß EN60529                                                                                  | IP20                                                                                      |
| Schutzart und Widerstandsklasse | Widerstandsklasse gemäß EN60730                                                                                       | Widerstandsklasse II für Niederspannungsteile, wenn korrekt installiert                   |
|                                 | Verschmutzungsgrad gemäß EN60730                                                                                      | Normaler Verschmutzungsgrad                                                               |
| Standard, Sicherheit, EMV, etc. | CE-Konformität (EU)<br>• EM Richtlinie<br>• Immunität<br>• Emissionen<br>• Niederspannung<br>• Elektrische Sicherheit | -<br>2004/108/EC<br>EN61000-6-2<br>EN61000-6-3<br>2006/95/EC<br>EN 60730-1, EN50090-2-2   |
| Klimatische Verhältnisse        | Lagerung gemäß EN60721-3-1<br>Transport gemäß EN60721-3-2<br>Betrieb gemäß EN60721-3-3                                | Klasse 1K3, -2065 °C<br>Klasse 2K3, -2570 °C<br>Klasse 3K5, -2050 °C (ohne Kondenswasser) |
| Максе                           | Verbackung ausgeschlossen                                                                                             | QAA75.611: 170 g                                                                          |
| musse                           | verpackang adagesentossen                                                                                             | QAA55.110: 115 g                                                                          |

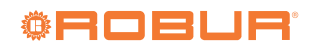

# **Robur mission**

Robur widmet sich der Forschung, Entwicklung und Verbreitung zuverlässiger umweltfreundlicher und energiesparender Produkte durch verantwortungsbewusstes Handeln aller Mitarbeiter und Partner.

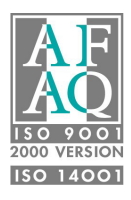

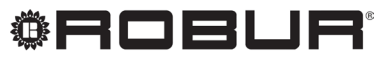

konsequent umweltbewusst

Robur S.p.A. fortschrittlichen Technologien für die Klimaanlage via Parigi 4/6 24040 Verdellino/Zingonia (BG) Italy +39 035 888111 - F +39 035 884165 www.robur.it robur@robur.it